# The interaction between XWIN-NMR and UNIX

A basic course for NMR spectroscopists

> Written by Jos van Boxtel Michael Engelhardt Sven Cunskis 15.08.2001

Part Number: H5951

Copyright (C) 2001 by Bruker Analytik GmbH

All rights reserved. No part of this publication may be reproduced, stored in a retrieval system, or transmitted, in any form, or by any means without the prior consent of the publisher. Printed: 7. 2001

Product names used are trademarks or registered trademarks of their respective holders.

The latest update of Bruker manuals can be found on:

#### www.bruker.de: click *Downloads -> Documentation*

It is also delivered as XWIN–NMR online help:

click *Help -> Other topics -> XWIN-NMR and UNIX* 

Please send your comments on this document to:

nmr-software-support@bruker.de

Bruker software support is available via phone, fax, e-mail, Internet, or ISDN. Please contact your local office, or directly:

| Address: | Bruker Analytik GmbH           |  |  |
|----------|--------------------------------|--|--|
|          | Software Department            |  |  |
|          | Silberstreifen                 |  |  |
|          | D-76287 Rheinstetten           |  |  |
|          | Germany                        |  |  |
| Phone:   | +49 (721) 5161 440             |  |  |
| Fax:     | +49 (721) 5161 480             |  |  |
| E-mail:  | nmr-software-support@bruker.de |  |  |
| FTP:     | ftp.bruker.de / ftp.bruker.com |  |  |
| WWW:     | www.bruker.de / www.bruker.com |  |  |
| ISDN:    | on request                     |  |  |

# **Contents**

### PART I UNIX

| The SGI Toolchest                           |    |  |
|---------------------------------------------|----|--|
| Boot - Shutdown - Reboot                    |    |  |
| Help in UNIX on SGI                         |    |  |
| The SGI graphical interface                 |    |  |
| UNIX commands on files and directories      |    |  |
| File permissions                            | 13 |  |
| More UNIX commands on files and directories |    |  |
| User handling in UNIX, UNIX shells          |    |  |
| More UNIX commands                          | 27 |  |
| File compression                            | 30 |  |
| Directory tree - file system - partition    | 31 |  |
| Archiving with tar                          | 34 |  |
| Automation in UNIX                          |    |  |
| Troubleshooting UNIX                        |    |  |

### PART II XWIN-NMR

| Help in XWIN-NMR            | 45 |
|-----------------------------|----|
| The XWIN-NMR directory tree | 47 |
| AU programs and macros      | 63 |
| User specific customizing   | 68 |
| Troubleshooting XWIN-NMR    | 72 |

### PART III NETWORKS

| 77 |
|----|
| 81 |
| 85 |
| 87 |
|    |

This course has been written for NMR spectroscopists who are using the XWIN-NMR software. It will give the reader a basic understanding of UNIX, the XWIN-NMR directory structure and computer networks. It will also offer help in case of trouble. The material is dedicated to XWIN-NMR versions 3.0 and newer, running on an SGI workstation. Most of it, however, is also valid for older versions of XWIN-NMR.

The following <u>conventions</u> will be used throughout the manual:

| times-italic-bol                                     | <i>ld</i> : UNIX command clicked from the toolchest |  |  |  |  |
|------------------------------------------------------|-----------------------------------------------------|--|--|--|--|
| courier-bold : UNIX commands entered in a UNIX shell |                                                     |  |  |  |  |
| palatino-italic :                                    | XWIN-NMR command clicked from the menu              |  |  |  |  |
| palatino :                                           | XWIN-NMR commands entered on the                    |  |  |  |  |
|                                                      | command line                                        |  |  |  |  |
| courier:                                             | any name, e.g. of a user, a host etc.               |  |  |  |  |
| italic :                                             | a file or directory in UNIX                         |  |  |  |  |
| fila :                                               | <i>la</i> : an example of a file in UNIX            |  |  |  |  |
| dira :                                               | an example of a directory in UNIX                   |  |  |  |  |
| dataseta :                                           | an example of a dataset in XWIN-NMR                 |  |  |  |  |
| IRIX >= 6.3 :                                        | IRIX 6.3 or newer                                   |  |  |  |  |

# Part I

# UNIX

toolchest boot help graphical interface unix commands permissions user management file systems archiving automation troubleshooting

# the SGI Toolchest

The Toolchest is a small window on the desktop of an SGI workstation.

The Toolchest:

- automatically appears when you log in at a terminal which is directly connected to the workstation
- offers you a list of system tools and applications
- allows you to start tools and applications by mouse click
- can be customized in your personal file .auxchestrc
- can be started with the command **toolchest** when you are logged in <u>over the network</u>

The Toolchest usually contains the following buttons:

| Desktop  | - open a UNIX shell, log out, customize                                                                                                    |  |  |  |  |
|----------|----------------------------------------------------------------------------------------------------|--|--|--|--|
| Selected | - handle files and directories graphically                                                                                                    |  |  |  |  |
| Find     | <ul><li>find tools and applications on the local host</li><li>find files, hosts, printers etc. network wide</li></ul>                                                     |  |  |  |  |
| System   | <ul> <li>start the system management tools for disks,<br/>printers, network, system software, users etc.</li> <li>restart the window manager, restart the host</li> </ul> |  |  |  |  |
| Help     | - the online books and manual pages                                                                                                    |  |  |  |  |

#### examples of toolchest functions

#### Open a UNIX window (a UNIX shell): *Desktop -> Open Unix Shell*

4

Open a window with icons for several applications: *Find -> Applications* 

Open the online books for help on various SGI topics: Help -> Online Books -> you can also type insight

Install a new user or change an existing user: System -> System Manager -> Security and Access Control -> User manager 1 -> you can also type insight

Log out: *Desktop -> Log Out* -> you can also type endsession [-f]

Shutdown the computer: System -> System Shutdown -> you can also type init 0

Reboot the computer: System -> Restart System -> you can also type init 6

1.For IRIX <= 6.2: click System -> User Manager

General system information and setup: *System -> System Manager* 

Switch window auto placement on/off: *Desktop -> Customize -> Windows* 

Enable remote display permanently: IRIX >= 6.3 *Desktop -> Customize -> Desktop -> Enable Remote Displ.* -> you can also add **xhost +** to your .*profile* <sup>1</sup>

Change the UNIX default editor (default is jot): Desktop -> Customize -> Desktop [-> Utilities] -> you can also type desktop in a UNIX shell

Install a new printer:

#### System -> Printer Manager

-> However, we <u>strongly recommend</u> to use the XWIN-NMR command cfpp to install a new printer <sup>2</sup>.

Install system software:

### System -> Software Manager

-> this command can be used to install SGI software but not to install Bruker software

A list of all UNIX commands and their manual pages:

### Help -> Man Pages

-> each manual page corresponds to the output of the command man <command>

1.If you use a csh or tcsh shell then make the entry in the file *.cshrc* 2.For network printing see the XWIN-NMR online help; click *help -> other topics -> network printing* 

# **boot - shutdown - reboot**

# on SGI

### How do you boot an SGI?

If the computer is down and switched on:

• click *Restart* 

If the computer is switched off:

• push the power button to switch it on

#### How do you reboot an SGI?

Do one of the following:

- click System -> Restart System
- type /etc/reboot
- type init 6

How do you shutdown an SGI?

Do one of the following:

- click System -> Shut Down System
- type /etc/shutdown
- type init 0

shutdown and reboot send a warning to all logged in users
whereas init 6 and init 0 immediately do a shutdown.

If the system hangs (no mouse/keyboard control), you can shutdown the SGI by pushing the power button next to the green light<sup>1</sup>. If this fails, push the power button several times or push the small hidden reset button.

<sup>1.</sup> The system then tries to properly shutdown as it would do with the command shutdown

# help in UNIX on SGI

Manual Pages: help on UNIX commands

Do one of the following:

- click *Help* -> *Man Pages* or type xman a list of UNIX commands appears: click on a command to get help, e.g. click on *find*
- type man <command>, e.g. man find

### How do I ... : particular tasks <sup>1</sup>

Click *Help* -> *How do I...* and select a question, e.g.:

- Find Software and Applications
- Organize Windows
- Setup Connections with Other Workstations

### On-line Books: general information

### Click Help -> Online Books or type insight

Do one of the following:

- select a book e.g: SGI EndUser -> Desktop Users Guide
- search for keywords, e.g.: permissions, desktop, userid

# SGI graphical interface

files and directories displayed as icons

Open a directory and show its contents

- 1. click Selected -> File QuickFind 1
- 2. enter the target directory in the text field
- 3. double click on the folder icon left of the text field-> A new directory window opens, showing icons.

#### Select one or more icons in a directory window

Do one of the following:

- click one icon
- press the Shift key and click on several icons
- draw a box around a group of icons
  -> All selected icons turn yellow.

### Open a file or directory

Double click on the icon.

-> A file is viewed, edited or executed, depending on its type. If it is a directory, it is opened.<sup>2</sup>

### Rename a file or directory

- 1. click on the icon.
- 2. type the new name in the white rectangle.  $^3$

#### Remove a file or directory

- 1. click on the icon
- 2. click the right mouse button -> click *Remove*

3. If the name under the icon is not marked by a white rectangle, you have no permission to rename the file.

<sup>1.</sup>For IRIX <= 6.2: click *Selected* -> *An icon* 

<sup>2.</sup>A file can be an ascii file, an executable program, a tar-file, sub-directory etc.

Change owner or permissions of a file or directory

- 1. select the icon
- 2. click the right mouse button -> click *Permissions*-> a new window opens to change owner/permissions

#### Move a file to a different directory

- 1. press and hold down the left mouse button on the icon
- 2. drag the icon into a different directory window

#### Copy a file to a different directory

- 1. press and hold down the Control key
- 2. press and hold down the left mouse button on the icon
- 3. drag the icon into a different directory window

#### Move a group of files to a different directory

- 1. select a group of icons
- 2. press and hold down the left mouse button on one icon
- 3. drag all selected icons to a different directory window

#### Place frequently used icons on the desktop

- 1. open the directory where the icon resides
- 2. press and hold down the left mouse button on an icon
- 3. drag the icon onto the desktop 1

#### Show details of icons, e.g. date, size, file type

Click View -> as List

More information: *Help -> Online Books -> SGI EndUser*<sup>2</sup>

1. You can also drag the icon into the Icon Catalog window (Find -> Icon Catalog)

# **basic UNIX commands**

## on files and directories

#### pwd

-> print working directory

#### ♦ ls

-> list contents of current directory

cd dira
-> change to directory *dira*

# cp fila filb -> copy the file *fila* to *filb*

#### ♦ mv fila filb

-> move or rename the file *fila* to *filb* 

#### ♦ cat fila

-> print the text file *fila* on the screen

#### ♦ more fila

-> print the file *fila* page by page on the screen

#### ♦ rm fila

-> remove the file *fila* 

# change directory

#### ◆ cd

-> change to your home directory

#### ♦ cd dira

-> change to directory *dira* 

#### examples

# 1.cd /u/data/guest/nmr -> change to /u/data/guest/nmr

# 2.cd dataseta

-> change to /u/data/guest/nmr/dataseta

# 3.cd ..

-> change to /u/data/guest/nmr

#### 4.cd ../../usera/nmr

-> change to /u/data/usera/nmr

<u>ls</u>

### list the contents of a directory

**ls** list files and sub-directories in current directory sdir testbin

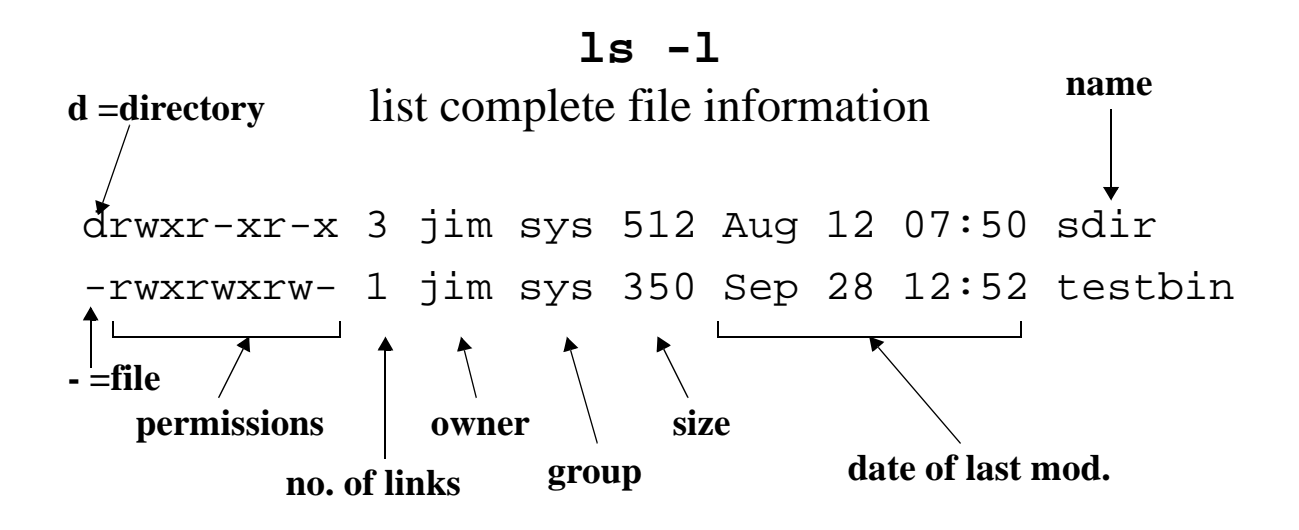

ls -al

also list files starting with . -rw-r--r- 1 jim sys 210 Jul 26 14:14 .cshrc -rw-r--r- 1 jim sys 149 Jul 26 16:42 .profile

ls -Rl

also list the contents of all sub-directories

#### ls -lt or ls -lrt

sort by time of last modification

### remove files and/or directories

#### ♦ rm fila

-> remove the file *fila* 

#### ♦ rm -r dira

-> remove the directory *dira* including files and subdirectories

#### rm abc\*

-> remove all files beginning with abc

#### ♦ rm -i abc\*

-> remove all files beginning with abc interactively. For each file, you are prompted to remove the file or not.

# **CAUTION:** Files which have been deleted under UNIX can <u>not</u> be restored!

Some files, e.g. filenames with special characters, can not be removed with 'rm filename'. You can, however, try to remove them with 'rm -i \*' or with 'rm ./filename'.

# file permissions

The permissions of a file:

- determine what each user can do with the file
- are represented by a set of characters -, r, w and x or by a set of numbers between 0 and 7:

1 = x = executable 2 = w = writable 4 = r = readable

The numbers 3, 5, 6 and 7 are combinations of 1,2 and 4:

e.g. 7 = 4 + 2 + 1 = rwx

Each file has 3 sets of permissions for 3 categories of users:

- the actual owner of the file
- users who have the same group ID as the owner <sup>1</sup>
- users who have a different group ID than the owner

Type **ls** -1 **filename** to see the 3 sets of permissions:

e.g. ls -l fila

-**rwxrw**-**r**-- 1 jim sys 987 Sep 15 15:08 fila

The permissions of the file *fila* are 764:

7 = rwx for the owner jim
6 = rw- for all users of the group sys
4 = r- - for other users

14

# <u>chmod</u>

change the permissions of a file or directory using the <u>character</u> representation

<u>General usage:</u> chmod [ugo][=+-][rwx] filename

#### examples

After each example the output of **ls** -l fila is shown.

Make *fila* read-only for all users:

chmod a=r fila 1
-> -r--r--r-- user group 102 Apr 10 12.20 fila

Add the write permission for all users:

**chmod a+w fila** -> -rw-rw-rw- user group 102 Apr 10 12.20 fila

Add the execute permission for user (=owner) and group: **chmod ug+x fila** -> -rw**x**rw**x**rw- user group 102 Apr 10 12.20 fila

Take away the write permission for others:

```
chmod o-w fila
-> -rwxrwxr-- user group 102 Apr 10 12.20 fila
```

Make the directory tree *dira*, including all files and subdirectories, writable for all users:

#### chmod -R a+w dira

1.For IRIX 5.\* chmod +r and chmod a+r set the read perm. for all users, for IRIX 6.\* chmod a+r sets the read perm. for all users, chmod +r sets the read perm. according to umask

# <u>chmod</u>

set the permissions of a file or directory using the <u>numerical</u> representation

General usage: chmod xxx filename

#### examples

After each example the output of **ls** -l fila is shown.

Make *fila* read-only for all users:

**chmod 444 fila** -> -**r**--**r**--**r**-- user group 102 Apr 10 12.20 fila

Make *fila* write-only for all users:

chmod 222 fila
-> --w--w- user group 102 Apr 10 12.20 fila

Make *fila* read/write for the owner, read-only for the group: **chmod 640 fila** -> -**rw**-**r**----- user group 102 Apr 10 12.20 fila

Make *fila* read/write/execute for the owner, read/execute for the group and execute for others:

#### chmod 751 fila

-> -rwxr-x--x user group 102 Apr 10 12.20 fila

Make the directory tree *dira*, including all files and subdirectories, readable and searchable for all users:

#### chmod -R 555 dira $^1$

1.Note that the x-permission (5=rx) means searchable in case of a directory.

# chown/chgrp

## change the owner/group of a file or directory

The usage of **chown/chgrp** is shown with examples. The output of **ls** -1 fila or **ls** -1d dira shows the result.

Change the owner of the file *fila* to usera:

```
chown usera fila
```

```
-> -rw-r--r-- usera system 102 Apr 10 12.20 fila
```

Change the group of the file *fila* to grpa:

#### chgrp grpa fila

-> -rw-r--r-- usera grpa 102 Apr 10 12.20 fila

Change the owner of directory tree *dira* to grpa:

#### chown useradira

-> -rwxr-xr-x **usera** grpa 512 Apr 10 12.20 dira

Change the owner of directory tree *dira*, including all files and sub-directories, to usera:

```
chown -R usera dira
```

-> -rwxr-xr-x **usera** grpa 512 Apr 10 12.20 dira

Change the owner and group of directory tree *dira*, including all files and sub-directories: <sup>1</sup>

```
touser usera dira
```

-> -rwxr-xr-x **usera** grpa 512 Apr 10 12.20 dira

**touser** is a shell script, delivered with XWIN-NMR. It can, for example, be used to change the owner of a dataset:

- type **su root** to become superuser
- type cd /u/data/usera/nmr
- type touser userb dataseta

1. The group of dira is set to the group user a belongs to (touser uses chown -R and chgrp -R)

## <u>umask</u>

# set the initial permissions for file creation

The initial permissions of a file are set according to: initial permission = creation permission - umask
The creation permissions are: 666 for files created by an editor (e.g. vi, emacs) 777 for directories and executables created by a compiler
Each user can set umask in his .profile or .cshrc
The superuser can set umask for all users in the files /etc/profile and /etc/cshrc 1

We recommend XWIN-NMR users to set **umask** to 002 or 022

#### examples

In each example a dataset *data1* is created with different values of **umask**. You see the output of **ls -ld data1**: <sup>2</sup>

- umask 000 -> create data1 -> permissions 777
   drwxrwxrwx 1 owner group 10 Jun 7 12:20 data1
   -> every user can read and write (process) data1
- umask 002 -> create data1 -> permissions 775 drwxrwxr-x 1 owner group 10 Jun 7 12:20 data1
   -> only the owner and the group can write data1
- umask 022 -> create data1 -> permissions 755 drwxr-xr-x 1 owner group 10 Jun 7 12:20 data1
   -> only the owner can write data1

1.Each user can overwrite this value by setting the umask in his personal *.profile* or *.cshrc* 2.Note that the permission of all subdirectories and files in data1 are set according to umask

# more UNIX commands

### on files or directories

#### ♦ du [-k] dira

-> disk usage of a directory in number of blocks [Kbytes]

#### ♦ file fila

-> what is the type of the file *fila* (is it ascii, binary etc.)

#### ♦ mkdir dira

-> create the directory *dira* 

#### ♦ rm -r dira

-> remove the directory tree *dira* including all files and subdirectories

#### touch fila

-> set the date of the existing file *fila* or create *fila* 

#### ♦ grep stringa fila

-> search for the string stringa in the file *fila* 

### find dira -name fila -print

-> find the file *fila* in directory tree *dira* 

#### ♦ ln [-s] fila filb <sup>1</sup>

-> make a [symbolic] link between *fila* (source) and *filb* (target)

# filename substitution

In a UNIX shell, you can use the characters **\***, **?** and **[**] for filename substitution:

| *  | matches any string with zero or more characters |
|----|-------------------------------------------------|
| ?  | matches any single character                    |
| [] | matches any one of the enclosed characters      |

#### examples

List all files with the suffix .c:

ls \*.c

List all files which start with a and have 3 characters:

ls a??

List all files which start with p, q or y:

#### ls [p,q,y]\*

Search for the string zg30 in all files which start with z and end with p:

grep zg30 z\*p

Search for the string hpdj in all files which start with a, b, c, d or e:

```
grep hpdj [a-e]*
```

20

#### <u>grep</u>

### search for a string in a text file show the lines containing this string

#### normal form

Search for string stringa in the file *fila*: grep stringa fila

#### other forms

Search for stringa in all files in the current directory:
 grep stringa \*

Search in all files which start with a,b,c or d:

grep stringa [a-d]\*

Print the lines in *fila* not containing stringa:

grep -v stringa fila

Ignore upper/lower case in stringa:

grep -i stringa fila

Search for stringa or stringb in the file *fila*:

egrep -i "stringa|stringb" fila

Search for stringa in the output of **ps** -ef:

ps -ef | grep stringa

# <u>find</u>

## search for files and directories in a directory tree

#### examples

Search for entries (files and directories) called *fila* in the directory tree *dira*:

find dira -name fila -print

Search for entries that start with a:

find dira -name "a\*" -print

Search for entries not called *fila*:

find dira ! -name fila -print

Search for entries newer than the file *fila*: **find dira -newer fila -print** 

Search for files bigger than 1000 blocks (512000 bytes) on all local partitions, not on NFS mounted partitions:

find / -local -size +1000 -print

Run a UNIX command (e.g. lp or rm) on all entries *fila*: find dira -name fila -exec lp {} \;

Delete 2D processed data: 2rr, 2ir, 2ri and 2ii in /u:

- 1. cd /u/data
- 2. find . -name "2[ir][ri]" -exec rm  $\{\} \setminus$ ;

-> Note that the notation [*ir*] means *i* or *r*.

## install new users

#### on SGI with IRIX >= 6.3

- 1. click System -> System Manager -> Security and Access Control -> User Manager -> Add
- 2. enter the root password
- -> continue by clicking the *Next* button <u>after each step</u>:
- 3. enter the new Login Name
- 4. enter the Full Name
- 5. click on *add a password* -> enter the password
- 6. enter an <u>unused</u> User ID  $^1$
- 7. accept the default group or specify a different one
- 8. accept the default home dir. or specify a different one
- 9. select the IRIX shell of your preference <sup>2</sup>
- 10. click OK to accept the new entry

In step 1, click *Edit* instead of *Add* to change an existing user

#### on SGI with IRIX <= 6.2

#### Click System -> User Manager -> Add

Enter the same information as described for IRIX >= 6.3. The procedure, however, is slightly different:

- entries are made in one window (no *Next* button)
- click on *open* instead of *add* to change a user entry
- click on *other* to install a non default shell (e.g. bash)

Important: when computers are in a <u>network</u>, use the <u>same User ID</u> and <u>Group ID</u> for the same user on each host.

<sup>1.</sup>Type: cat /etc/passwd to check if a User ID already exists.

<sup>2.</sup>For the bash, click custom and enter the pathname of the bash, e.g. /bin/bash or /usr/local/bin/bash

# the file /etc/passwd

### user account administration

The file /etc/passwd:

- contains the complete login account information
- has one line for each user (account) on the system

Each line contains 7 fields separated by colons:

#### example

```
root:a7hIyuhgY4d7i:0:0:Super-User:/:/bin/csh
lp:*:9:9:Print Spooler Owner:/var/spool/lp:/bin/sh
jr::1021:20:J.Red:/usr/people/jr:/usr/local/bin/bash
guest:oLujnWr:998:20:Guest:/usr/people/guest:/bin/sh
```

#### meaning of the fields:

- 1: Login Name
- 2: Encrypted password: if empty, the user has no password
- 3: User ID : must be a unique number for each user
- 4: Group Id: must be a unique number for each group
- 5: Full Name: the user's full name, may contain blanks
- 6: **Home directory**: usually /usr/people/<user>, but can be different
- 7: UNIX shell: must contain full pathname e.g. /bin/sh or /bin/bash

The superuser can change the file */etc/passwd* in order to:

- delete a user's password
- add a \* in the second field for special users like lp, demos, 4Dgifts for <u>security reasons</u> 1
- change the UNIX shell (e.g. to bash)

Note that the user jr in this example does not have a password. We strongly recommend to <u>give every user a</u> <u>password</u>, also the special users (see user lp in the example).

<sup>1.</sup> There is no password which translates to the encrypted password  $\ast.$ 

# the file /etc/group

### group account information

The file */etc/group*:

- contains the complete information for groups of login accounts
- has one line for each group on the system

Each line contains 4 fields separated by colons:

#### example

root::0:root
user::20:guest,jim
other::995:john,lisa,klp

meaning of the fields:

- 1: Group Name
- 2: Encrypted group password: usually empty
- 3: Group Id: must be unique for a group and the same on each host
- 4: List of users who belong to this group: separated by commas

Why are users divided into groups?

You can share your files with users within your group and protect them from all other users.

The file */etc/group* can only be changed by the superuser.

<u>Important</u>: all users who want to run the XWIN-NMR automation must be entered in their corresponding group line in */etc/group*. <sup>1</sup>

1. This is NOT done automatically during the installation of a user.

# **UNIX shells**

A UNIX shell:

- is a layer between the operating system and the user.
- offers the user a way to communicate with the o.s.
- is selected upon installation of a new user

Type echo **\$SHELL** to find out which shell you use!

Different UNIX shells and the files executed during login:

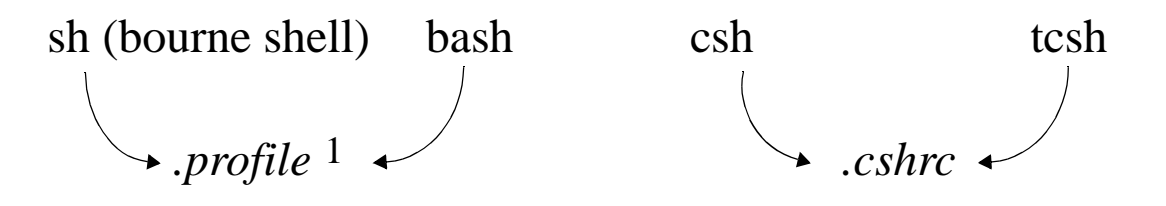

Important differences between shells <sup>2</sup>:

- 1. how do you set environment variables
  sh and bash: 1) variable=value
  2) export variable
  csh and tcsh: setenv variable value
- tcsh and bash offer <u>history substitution</u> you can use the arrow keys to repeat and modify previously entered commands.

The bash is not a standard shell. If it is not installed on your computer get it from the Bruker FTP server  $^3$ .

<sup>1.</sup> The bash also executes the file *.bashrc* if it exists.

 $<sup>2.</sup>Type {\ \rm man \ shorman \ csh}$  for more information on these shells.

<sup>3.</sup> The bash for SGI resides on ftp.bruker.de in the directory /pub/nmr/binarie.indy

# the file .profile

The file .*profile*:

- sets your personal UNIX environment
- is executed every time you log in
- resides in your home directory
- is used in connection with the shells sh and bash

You can edit the file *.profile* and add your personal preferences, e.g.:

```
umask 002
PATH=$PATH:/usr/local/bin
NMR=/u/data/guest/nmr
export PATH NMR
xw() { xwinnmr; }
```

Log out and log in again for your changes to take effect:

- umask will be set to 002
- */usr/local/bin* is part of the UNIX search patch
- you can type: cd \$NMR instead of: cd /u/data/guest/nmr
- you can type **xw** instead of **xwinnmr**

Note the difference between **NMR**, an environment variable and **xw**, a UNIX function.

For csh and tcsh the file *.cshrc* is used. Note that the setting of environment variables is different (see previous page).

# more UNIX commands

# for host and user information

#### ♦ id

-> show the user/group name and ID

#### ♦ uname -a

-> show the computer's hostname and UNIX version

hostname
-> show the computer's hostname

#### ♦ who

-> who is logged in and since when

# df -k -> show file system and their available disk space

env
 -> show all environment variables

### passwd

-> change your password

### ♦ sysinfo

-> unique system identification needed for all Bruker licenses

<u>ps</u>

### show the UNIX process table

ps -ef

| UID  | PID | PPID | С | STIME    | TTY   | TIME | COMD               |
|------|-----|------|---|----------|-------|------|--------------------|
| root | 0   | 0    | 0 | 14:01:12 | ?     | 0:01 | sched              |
| root | 1   | 1    | 0 | 14:01:12 | ?     | 0:00 | /etc/init          |
| root | 164 | 1    | 0 | 14:01:48 | ?     | 0:00 | /usr/etc/nfsd 4    |
| root | 270 | 1    | 0 | 14:01:56 | ?     | 0:00 | /sbin/cron         |
| lp   | 254 | 1    | 0 | 14:01:54 | ?     | 0:00 | /usr/lib/lpsched   |
| root | 308 | 1    | 0 | 14:01:58 | ?     | 0:00 | /usr/diskless/bfsd |
| demo | 312 | 309  | 0 | 14:01:59 | pts/2 | 0:00 | /u/prog/cpr/cpr    |

#### example

**ps -ef | grep prog** show all XWIN-NMR processes

 UID
 PID
 PPID
 C
 STIME
 TTY
 TIME
 COMD

 demo
 758
 686
 0
 17:07:14
 pts/1
 0:00
 /u/prog/cpr/cpr

 demo
 889
 758
 0
 17:07:24
 pts/1
 0:00
 /u/prog/mod/go

 demo
 792
 758
 0
 17:07:15
 pts/1
 0:01
 /u/prog/cpr/xcpu

 demo
 901
 811
 0
 17:09:42
 pts/0
 0:00
 grep
 prog

#### kill

terminate a UNIX process e.g. kill 758 889 792

Use kill -9 PID only if kill PID does not kill the process.

# <u>lpstat -t</u>

# print the printer/plotter status

Use the command lpstat -t:

- to see if someone is plotting
- in case of plot/print problems

This is the output of **lpstat** -t showing:

#### 3 possible problems

scheduler is not running
system default destination: hpdj660c
device for hpdj660c: /dev/plp
hpdj660c accepting requests since Sep 19 15:12
printer hpdj660c disabled since Dec 4 12:28
hpdi660c-9 2726 Dec 4 12:23

#### the solutions

- start the scheduler: /usr/lib/lpsched
- enable the printer: /usr/bin/enable hpdj660c
- cancel hanging print jobs: cancel hpdj660c-9

# compress, gzip

# compression to reduce the size of a file

File compression can be used to:

- save disk space on rarely used files
- reduce <u>network traffic</u> (for **rcp**, **ftp**, E-mail etc.)

Compress a file: *fila* is replaced by *fila.Z*: **compress fila** 

Uncompress a file: *fila*.Z is replaced by *fila*: uncompress fila

Compress a file: *fila* is replaced by *fila.gz*: gzip fila

Uncompress a file: *fila.gz* is replaced by *fila*: gunzip fila

Uncompression does not require the suffix .Z or .gz

The compression factor depends on the file type (20-70%) gzip gives a <u>better reduction</u> in size than **compress**.

If the commands **gzip** and **gunzip** are not found, then get and install the gzip package from the FTP server <sup>1</sup>

Many files on the Bruker FTP server have the extension .gz, which means they have been compressed with gzip.

<sup>1.</sup> The package gzip for SGI resides in ftp.bruker.de in the directory /pub/nmr/binaries.indy

# partition - file system - directory

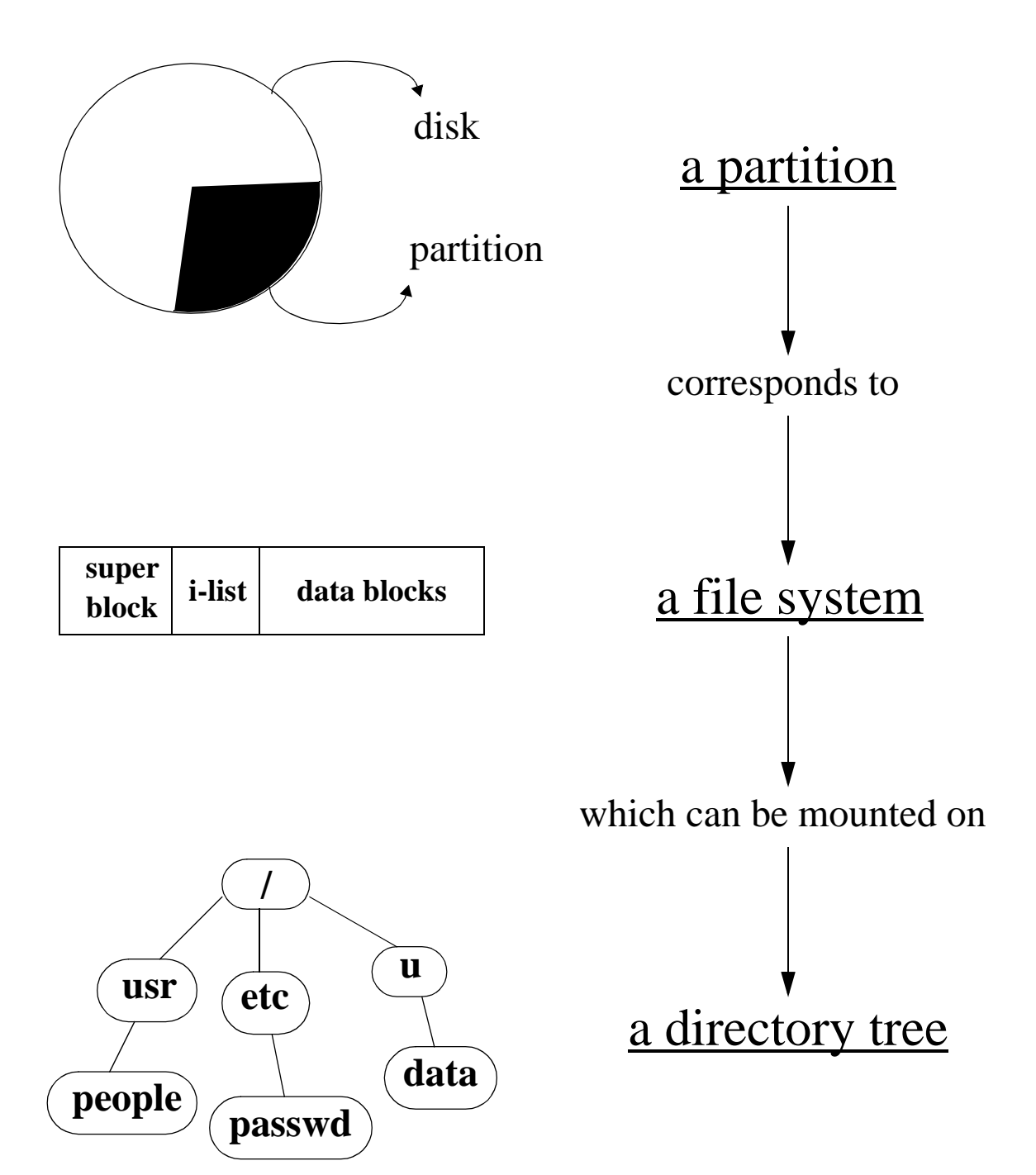
# partition - file system - directory

A <u>partition</u> is a part of a disk; it contains exactly one file system.

A <u>file system</u> is a hierarchical structure on the disk usually containing directories and files.

A <u>directory tree</u> is a representation of a file system, it makes the file system accessible.

Mounting a file system: installing a connection between a file system and a directory tree, which makes the file system accessible.

Show mounted file systems and free space: 1 type df -k

This is an example of the output **df** -**k**:

#### mounted on

| Filesystem        | Туре | kbytes  | use    | avail  | %use | 1  |
|-------------------|------|---------|--------|--------|------|----|
| /dev/root         | xfs  | 930000  | 755734 | 174265 | 81%  | /  |
| /dev/dsk/dks0d2s7 | efs  | 1030302 | 790218 | 240083 | 77%  | /v |
| host_b:/w         | nfs  | 1016685 | 376807 | 639878 | 37%  | /x |

Note that the command df -k only shows a file system when it is <u>mounted</u>.

<sup>1.</sup> The command df will show the disk space in blocks, df -k in kbytes.

### <u>mount</u>

### connect a directory tree to a file system

Connect directory /z to the corresponding file system: mount /dev/dsk/dks0d1s7 /z

Connect directory /z according to the file /*etc/fstab*: mount /z

Connect /u on the remote host\_a to the local /z:
 mount host\_a:/u /z
 -> not that /u on host\_a must be exported

Disconnect directory /z from its file system: umount /z -> files are still on disk but not accessible

reasons to unmount a file system

You want to do a file system check, e.g. on /z:

1.umount /z

2. fsck /dev/dsk/dks0d1s7<sup>1</sup>

You want to backup the entire root directory / except the directory /z (assuming /z is a separate file system):

1.umount /z

2.tar cv /

### archiving with tar

copy to the default tape, usually DAT

Copy *fila* (file or directory) from disk to tape: tar cv fila <u>Caution</u>: tar cv destroys the current contents of the tape!

Extract *fila* from tape to disk: tar xv fila

List the occurrences of *fila* on the tape: tar tv fila

Append *fila* to the end of the archive:

tar rv fila

-> Caution: do not exceed the end of the tape 1

Append *fila* if it does not exist on tape or has been modified: tar uv fila

Copy the directory-tree *dira* into the tar-file *fila*: tar cvf fila dira

Copy to tape with <u>relative pathnames</u>, e.g.: cd /u/data/guest/nmr tar cv dataseta

```
Copy data with <u>absolute pathnames<sup>2</sup></u>, e.g.:
tar cv /u/data/guest/nmr/dataseta
```

1.On some tape drives the End Of Tape handling does not work correctly and data are destroyed. 2.In this case dataseta can only be copied back to the same directory; if it does not exist it will be created.

# how to avoid much typing in UNIX

use environment variables, e.g.:

NMR=/u/data/usera/nmr
export NMR
-> these 2 lines can be entered in your file .profile
Type cd \$NMR to go to the corresponding directory.

use UNIX functions, e.g.:

data() { cd /u/data/usera/nmr ;}<sup>1</sup>
-> this line can be defined in your file .profile
Type data to execute the function.

#### use cut and paste

- mark text by holding the left mouse button down
- copy this text by clicking the middle mouse button

### use the UNIX shells bash or tcsh

- use the arrow keys up/down to repeat and/or modify previously entered commands
- use the **Tab** key to complete commands

### use a UNIX shell script

They are described on the next pages.

# **UNIX shell scripts**

### execute a series of UNIX commands

A shell script:

- is an executable text file
- can contain a series of UNIX commands
- can contain control loops and variables

#### example

*scripta* displays the date, current directory + contents:

1. edit a file *scripta* and enter:

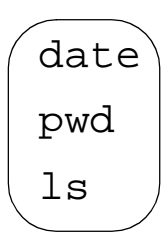

- 2. make *scripta* executable: **chmod a+x scripta**
- 3. execute the script by typing ./scripta <sup>1</sup>

When executing *scripta* a possible output is:

Wed Jan 3 03:51:07 PST 1996 /usr/people/guest scripta fila

Note: for csh or tcsh, the first line of the script must be:

(#! /bin/sh

<sup>1.&</sup>quot;./" means: the command resides in the current directory. You can skip the "./" if the current directory is part of the UNIX search path. Type echo \$PATH to see the UNIX search path.

# UNIX shell scripts

### the use of parameters and control structures

#### example

scriptb displays the contents of a pulse program:

1. edit the file scriptb and enter:

```
dir=/u/exp/stan/nmr/lists/pp
cd $dir
cat $1
```

\$dir = the value of a parameter which is set in the script
\$1 = an argument given to the script when it is executed

- 2. make the file executable: chmod +x scriptb
- 3. execute the script by typing its name and argument e.g.:./scriptb zg30

Example of a control and loop structure in a shell script: <sup>1</sup>

for i in `ls \*.c` for all files with the
extension .c
do
if grep strn \$i -----> if the file contains
then
 rm \$i -----> remove the file
fi
done

1. For more information on control and loop structures type man sh or man test.

## <u>cron - crontab</u>

### execute a command daily, weekly

Any UNIX command or program can be executed automatically on a regular basis.

- 1. check if cron is running: **ps -ef | grep cron** if cron is not running: **sh /etc/init.d/cron start**
- 2. create a crontab file using the following syntax:

min hour daymo month daywk command min: minute (0-59) hour: hour (0-23) daymo: day of the month (1-31) month: month of the year (1-12) daywk: day of the week (0-6 with 0=Sunday) command: the command or program to be executed

Suppose you want to:

- backup your data at 4.30 am on Tuesday to Friday
- delete all *core* files at 2 am on Sunday

Note that the second task needs superuser permissions.

- a) type **cd** to go to your home directory
- b) type **su** to become superuser
- c) edit the file *fila* and enter the following lines:

```
30 04 * * 2-5 tar cv /u/data/<user>/nmr
```

```
00 02 * * 0 find / -name core -exec rm { } \;
```

d) type crontab fila

You can skip step b) if all tasks in your crontab file can be done as normal user. Type **man crontab** for more information.

# function keys in X-windows

set function keys for a winterm

- 1. type **cd** to change to your home directory
- 2. edit a file named wkeys

enter your personal function keys e.g.:

```
F1(shift): send("lpstat -t")
F1(control): send("ps -fulp")
F1(): send("ps -ef | grep prog")
F2(shift): send("cd `curd -a`")
F2(control): send("ftp ftp.bruker.de")
F2(): send("ftp ftp.bruker.com")
```

3. edit the file .*auxchestrc*;

enter the following line:

```
Menu Desktop
{
    "Wkey" f.exec "xwsh -name winterm -key wkeys"
}
```

- 4. log out and log in again
- 5. click on *Desktop* -> *Wkey*, which will open a new winterm in which you can use the function keys

Each key can be used for three different commands by using the Shift and Control modifiers. Note that the order of the lines is important: key(shift), key(control), key().

Type man winterm for more information on winterm.

# troubleshooting UNIX

### things you can do if you have problems on UNIX or XWIN-NMR level

- 1. always check the available <u>disk space</u>:
  - a) type **df**
  - b) if the partition / is full:
    - find / -name core -exec rm {} \;
    - cd /usr/adm/crash
    - rm \*unix\* \*core\*
  - c) if another partition, e.g. /x, is full:
    - find /x -name core -exec rm {} \;
    - remove processed data in XWIN-NMR with delp
    - back up raw data and then remove them with dela
- 2. <u>shutdown</u> and switch off the computer:
  - a) shutdown the computer; type /etc/shutdown
  - b) switch the computer off
  - c) switch the computer on, it will boot automatically
- 3. log in as a <u>different user</u>; if there are no problems now:
  - a) save the files in your home directory on a tape
  - b) delete the user including the home directory
  - c) re-install the user
  - d) copy those files you really need back from tape to your home directory

- 4. If you run IRIX  $\leq 6.2$  and see one of the following effects:
  - several *Toolchest -> System* functions do not work
  - the icons for the tape, CD, camera, etc, do not appear then the <u>object server</u> probably does not run:

a) open a UNIX shell
b) become superuser; type su
c)chkconfig objectserver on
d)/etc/init.d/cadmin stop
e)/etc/init.d/cadmin clean
f)/etc/init.d/cadmin start
g)/etc/reboot

- 5. If the <u>screen</u> is frozen:
  - a) press the **Esc** key
  - b) press 5 keys Shift-Ctrl-Alt-F12-/ simultaneously where / is the key left of the Num Lock key <sup>1</sup>
     -> this will force a log out
  - c) if the system is connected to the network, log in as root via another computer and type /etc/reboot
  - d) push the power button
    - -> this will do a proper shutdown
  - e) push the small hidden reset button
    - -> this will briefly cut off the power

<u>Caution</u>: if you reboot or shutdown the system, first check who is logged in, type **who** 

# Part II XWIN-NMR

help directory tree AU programs customizing troubleshooting

# <u>help in XWIN-NMR</u>

The complete XWIN-NMR manual and many other documents (e.g. this manual) are available as online help.

#### click on the Help menu

Click on the XWIN-NMR menu item *Help*. The entries *Contents* and *Index* are organized in hypertext. You can select an item and the corresponding page will be displayed automatically.

Help on any XWIN-NMR acquisition command: Help -> Acquisition Reference Manual Help on any XWIN-NMR processing command: Help -> Processing Reference Manual The XWIN-NMR Release letters: Help -> Release Letter This manual: Help -> Other terring WWIND MAD and Heric

*Help -> Other topics -> XWIN-NMR and Unix* 

The programs XWIN-PLOT and ICON-NMR open separate windows with their own *Help* menus.

Frequently Asked Questions on WWW

Start you web browser and enter the following url: http://www.bruker.de

click NMR -> Software -> FAQ

46

#### enter xhelp on the command line

All XWIN–NMR help files reside in the directory: /<*xwhome*>/*prog/docu/english/xwinproc* <sup>1</sup>

All files can be displayed by entering **xhelp pathname**, where pathname is the relative path of the help file, e.g.:

- an XWIN-NMR help file: xhelp xwinproc/pdf/tutor1d.pdf
- an ICON-NMR help file: xhelp iconman/pdf/routine.pdf
- an XWIN-PLOT help file: xhelp xwpman/pdf/xwp.pdf
- an arbitrary pdf file :

```
xhelp /usr/people/guest/myfile.pdf
```

If you often use certain help documents, you can set up a macro with edmac and enter the line: xhelp pathname

### start help from a UNIX shell

If XWIN-NMR does not run you can still use its online help:

- 1. open a UNIX shell
- 2. cd /usr/adobe/Acrobat?.?/bin
- 3. ./acroread
  - click on *File -> Open*
  - enter the pathname in the Selection field, e.g.: /<*xwhome*>/*prog/docu/english/xwinproc/pdf*

<sup>1.&</sup>lt;*xwhome*> is the directory in which XWIN-NMR is installed.

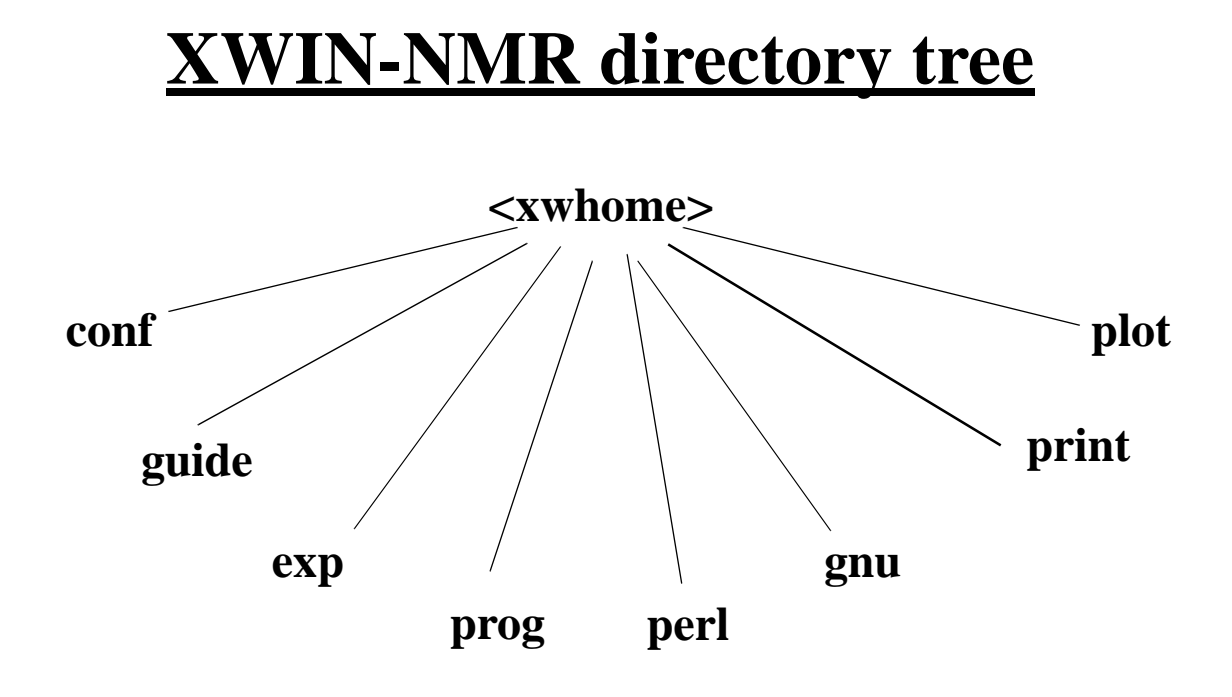

<xwhome> - the directory where XWIN-NMR is installed default directory: /u

| conf  | - spectrometer configuration files               |
|-------|--------------------------------------------------|
|       | - printer/plotter configuration                  |
|       | - service tools for bsms, acb, hppr, rx22 etc.   |
| guide | - NMR-GUIDE installation directory               |
| exp   | - parameter sets, pulse programs, AU programs,   |
|       | several lists                                    |
| prog  | - XWIN-NMR modules and graphics program          |
|       | - online documentation                           |
|       | - Bruker library AU programs                     |
|       | - Bruker UNIX scripts                            |
| perl  | - perl interpreter for interpreting Perl scripts |
| gnu   | - GNU C-compiler for compiling AU programs       |
| print | - programs for laser printers                    |
| plot  | - XWIN-NMR plot programs                         |

# directory conf/instr

spectrometer configuration

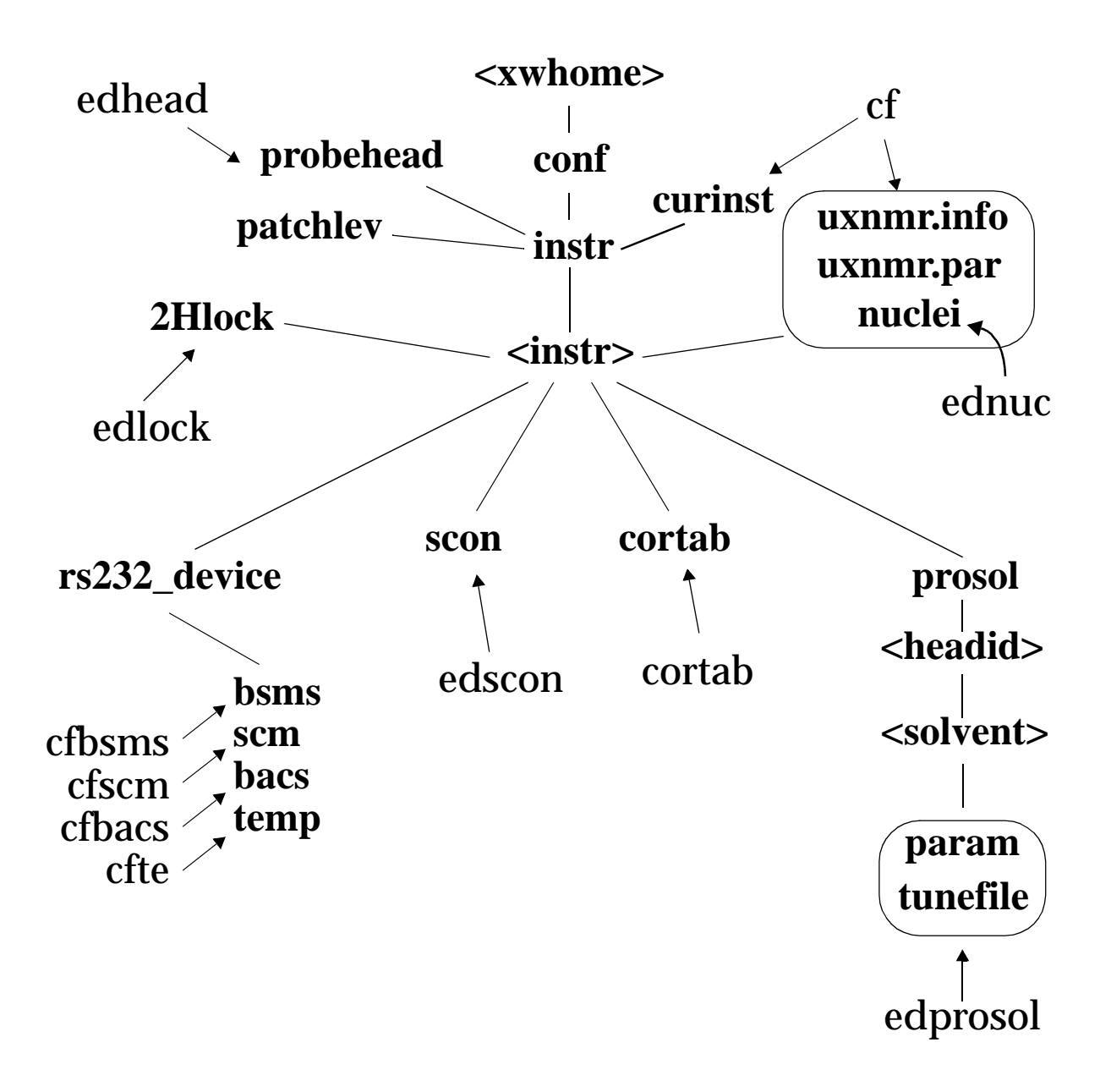

XWIN-NMR commands and the files they access

<instr> is the instrument name entered during cf Type cat /<xwhome>/conf/instr/curinst to view the instrument name

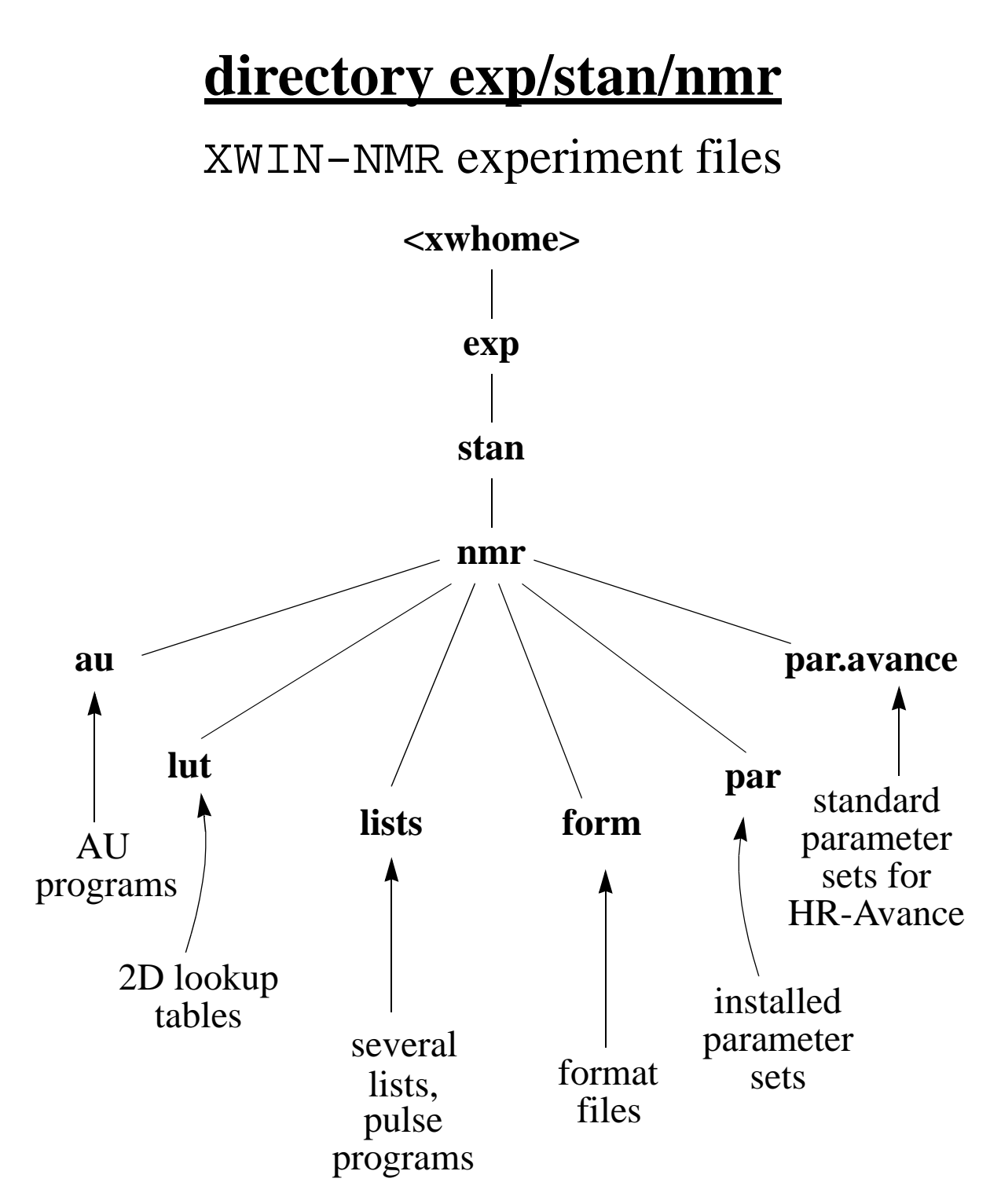

directories containing XWIN-NMR experiment files

The *exp* directory contains both Bruker standard and your own pulse programs, AU programs and parameter sets.

Keep a backup of this directory!

# directory exp/stan/nmr/lists

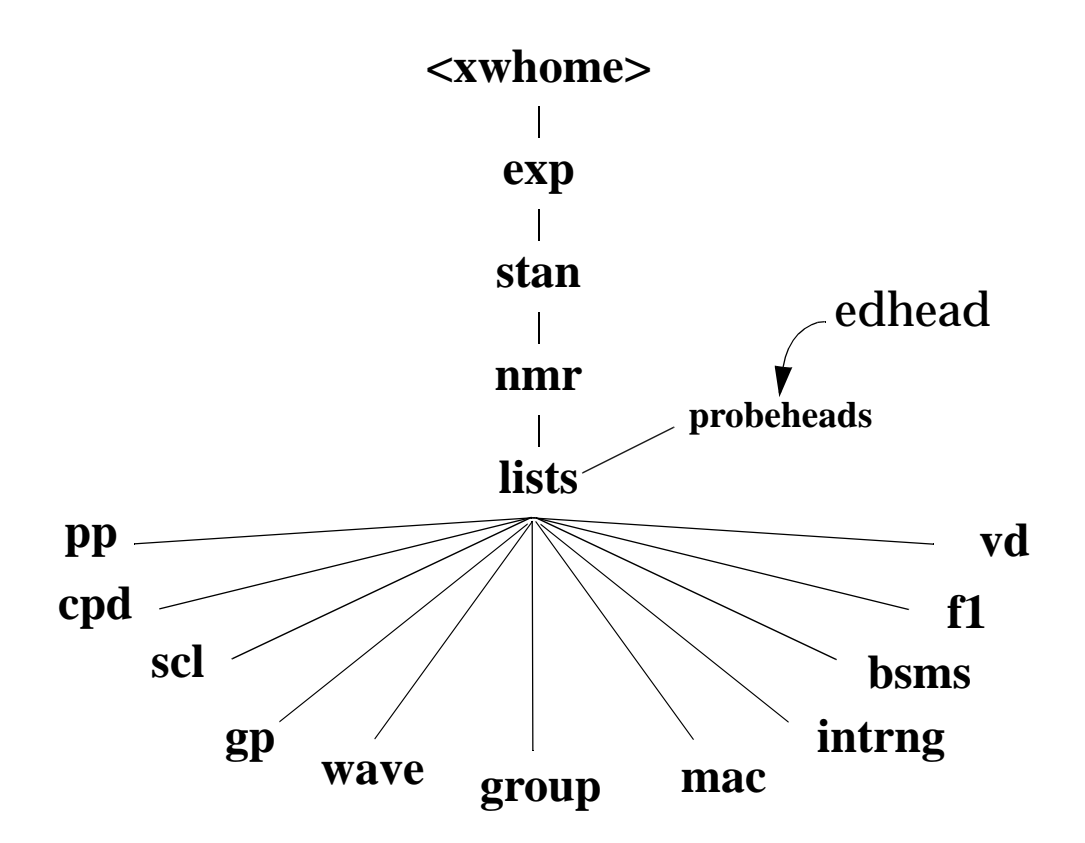

directories containing lists for acquisition

| pp:     | pulse programs used by edpul, edcpul, zg etc. |
|---------|-----------------------------------------------|
| cpd:    | cpd decoupling programs                       |
| scl:    | scaling region files for PSCAL=sreg or psreg  |
| gp:     | gradient programs                             |
| wave:   | shape pulses                                  |
| group:  | example and user defined tune files           |
| mac:    | macros accessed by edmac and xmac             |
| intrng: | integral ranges accessed by rmisc, wmisc      |
| bsms:   | shim files accessed by rsh, wsh, vish         |
| f1, vd: | frequency and delay lists accessed            |
|         | by $zg$ if used in the pulse program          |

# directory exp/stan/nmr/lists/pp

### XWIN-NMR pulse programs

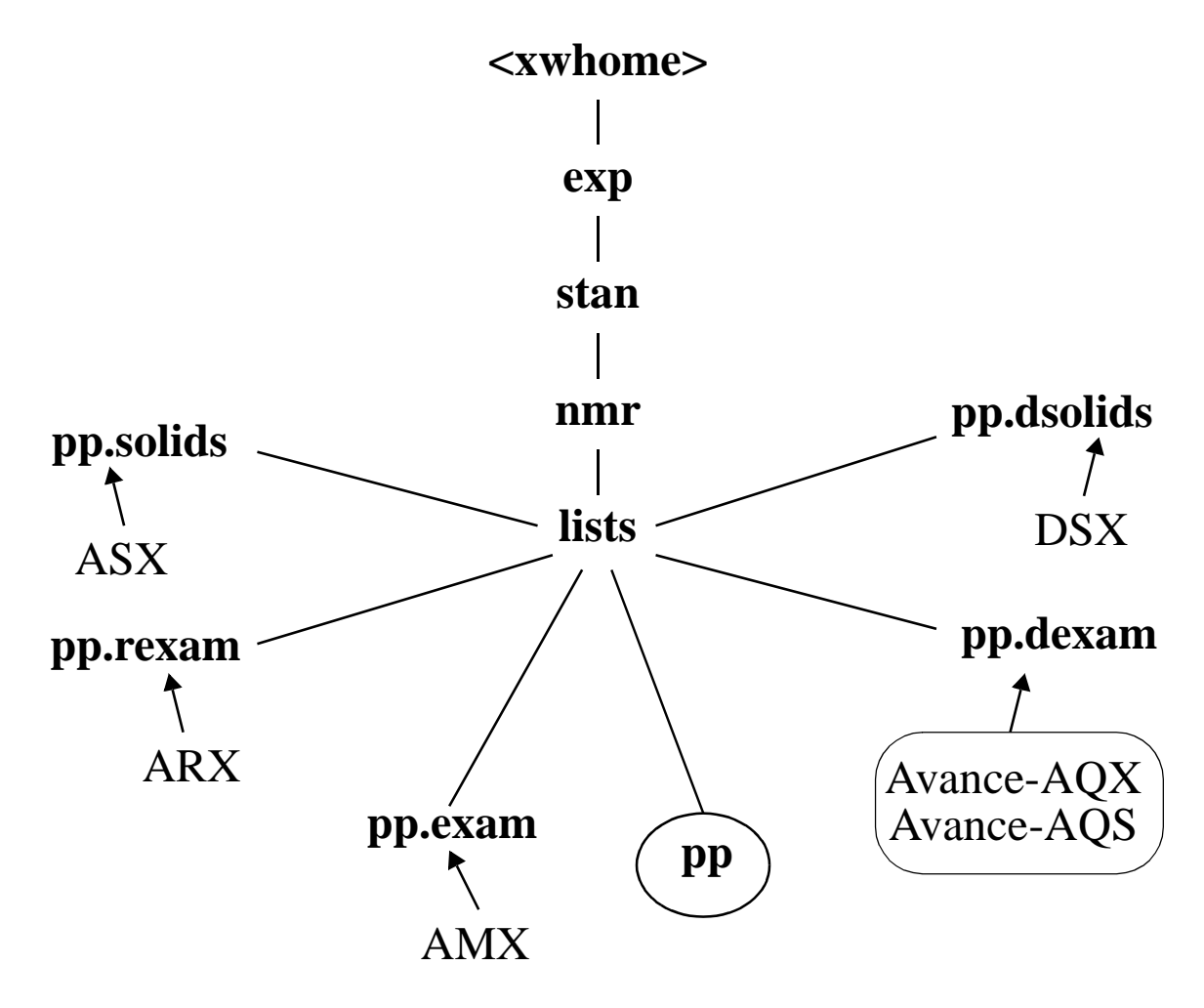

directories containing pulse programs

The directory pp contains the pulse programs which are used in XWIN-NMR by edcpul, as, zg etc.

The directories pp.xxxx contain Bruker standard pulse programs for the various spectrometer types.

The command **expinstall** copies pulse programs from pp.xxxx (depending on the spectrometer type) to pp.

The directory pp also contains all user defined pulse programs.

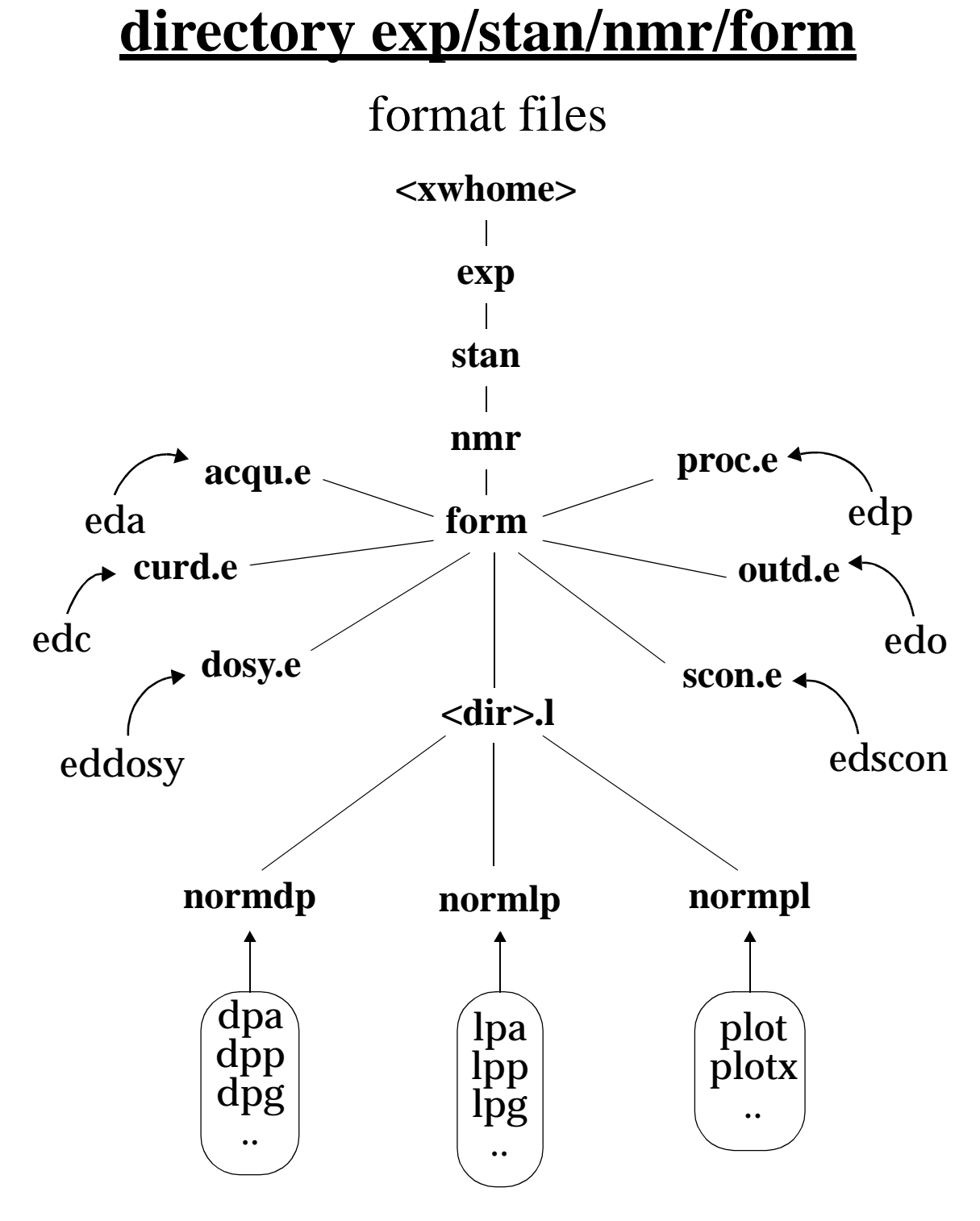

XWIN-NMR commands and the files they access

Format files determine the format of a parameter list:

- they can be changed by the NMR Superuser only
- you can add/remove parameters or change comments
- never change relations between parameters!

# <u>normpl - normplot</u>

which parameters appear on the plot?

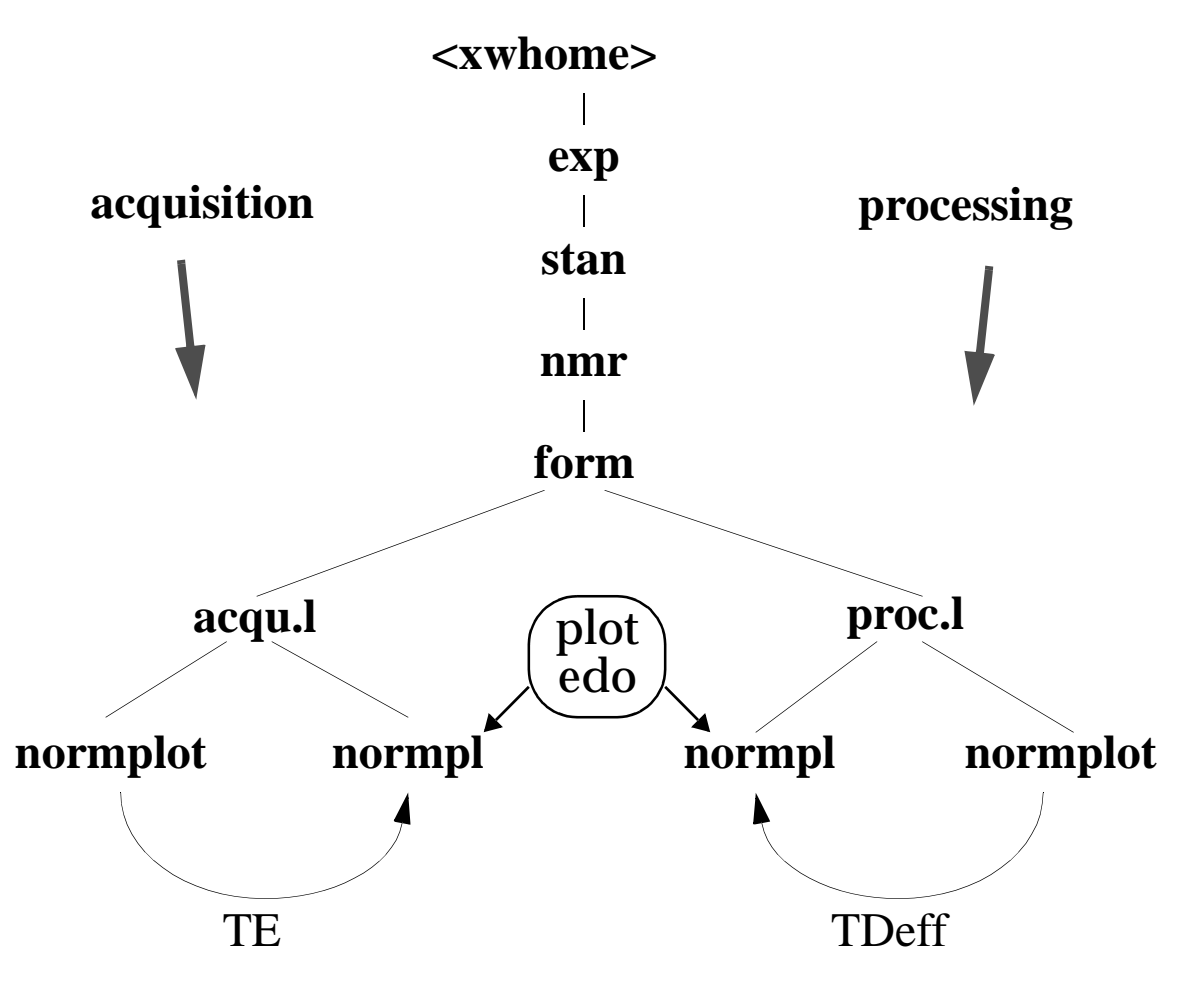

XWIN-NMR commands and the files they access

The format file *normpl* contains only a subset of the parameters, *normplot* contains all parameters.

Only the parameters in *normpl* will appear on the plot.

The NMR Superuser can edit *normpl* and add parameters contained in *normplot*, e.g. the processing parameter TDeff or the acquisition parameter TE.

## directory prog

xwin-nmr programs / executables

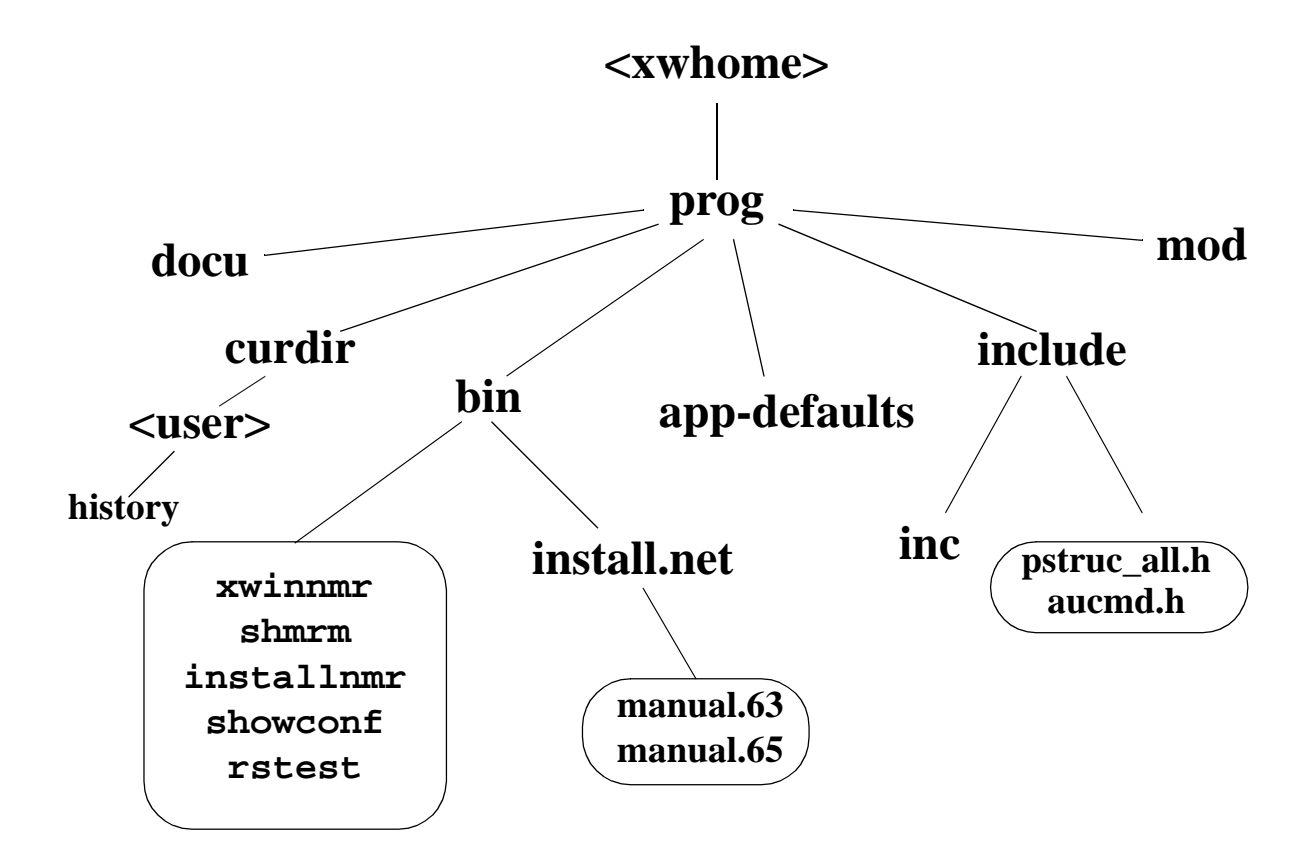

docu:online documentation (in PDF format)curdir/<user>:XWIN-NMR user specific files, e.g. historybin:XWIN-NMR binaries and UNIX shell scriptsbin/install.net:spectrometer network installation filesapp-defaults:resources (e.g. colours) for XWIN-NMR <sup>1</sup>include:h-files and command table for AU programsinclude/inc:macros for AU programsmod:modules; XWIN-NMR's main executables

1.Ascii files, also for XWIN-PLOT, PARAVISION etc., which can be modified by the NMR Superuser.

# **Bruker programs executed in UNIX**

The following scripts reside in <xwhome>/prog/bin. Normally, you can start them in any directory. If, however, they are not found enter the full pathname, e.g. /u/prog/bin/shmrm.

ullet installnmr  $^1$ 

-> install current version, set XWIN-NMR permissions etc.

shmrm
 -> remove all shared memories

touser

-> set the owner and group of a directory (e.g. a dataset)

#### • uxproc

-> shows all running or hanging XWIN-NMR processes

#### patchlevel

-> show the current XWIN-NMR patchlevel

#### ♦ curd

-> current XWIN-NMR dataset (usage: cd `curd`)

#### reviveccu

-> reset the spectrometer CCU

#### showconf

-> print the configuration of the workstation and the spectrometer into a file (including cf, hinv etc.)

1.installnmr is automatically executed during the installation of XWIN-NMR.

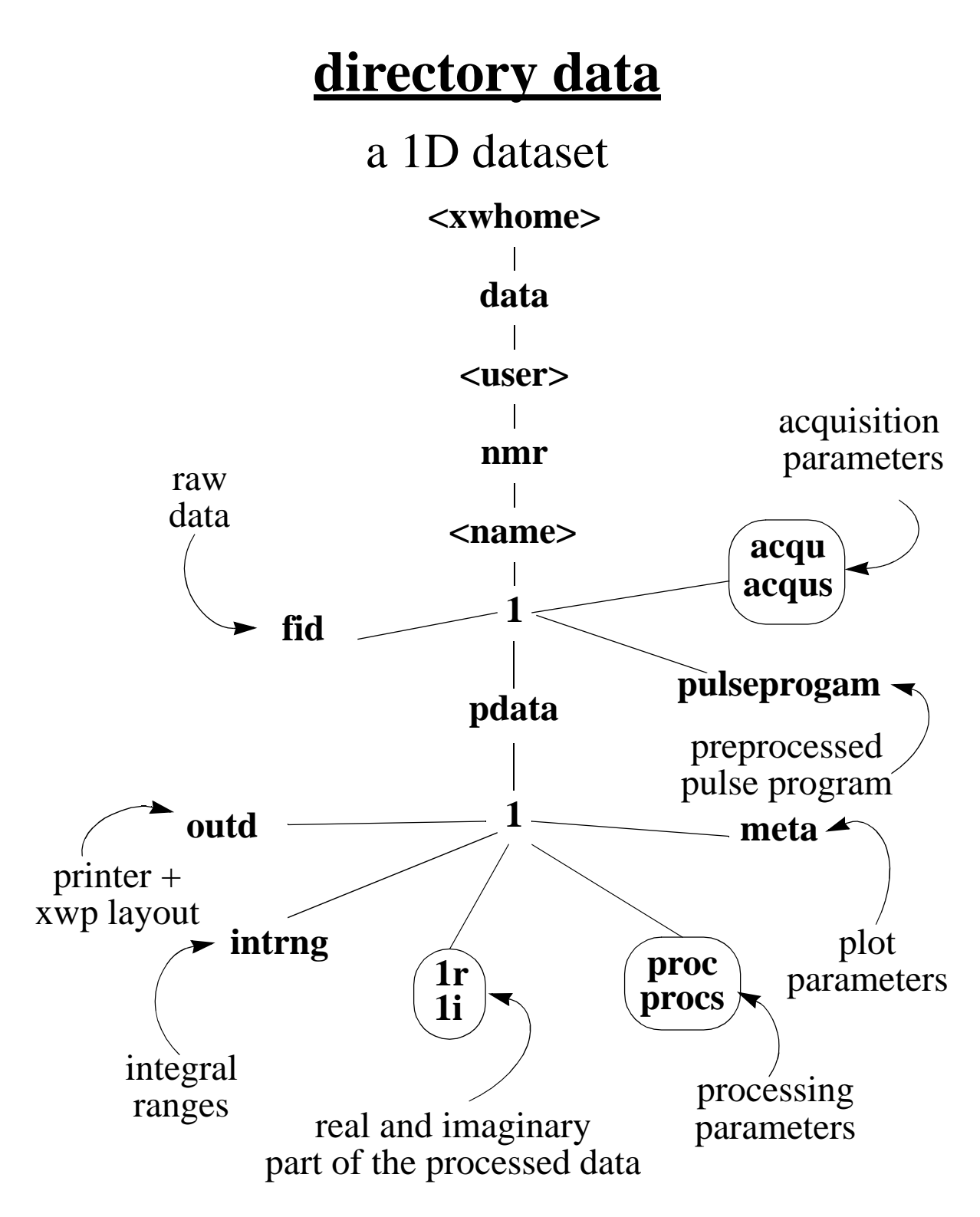

The <u>data files</u> *fid*, *1r*, *1i* are binary files containing integer numbers (the intensities of the data points). All <u>parameter files</u> are ascii files in JCAMP format. <*xwhome>* can be any directory e.g. */u* or */usr/people/guest* and is independent of the XWIN–NMR installation path.

# directory data

### acquisition, processing and status parameters

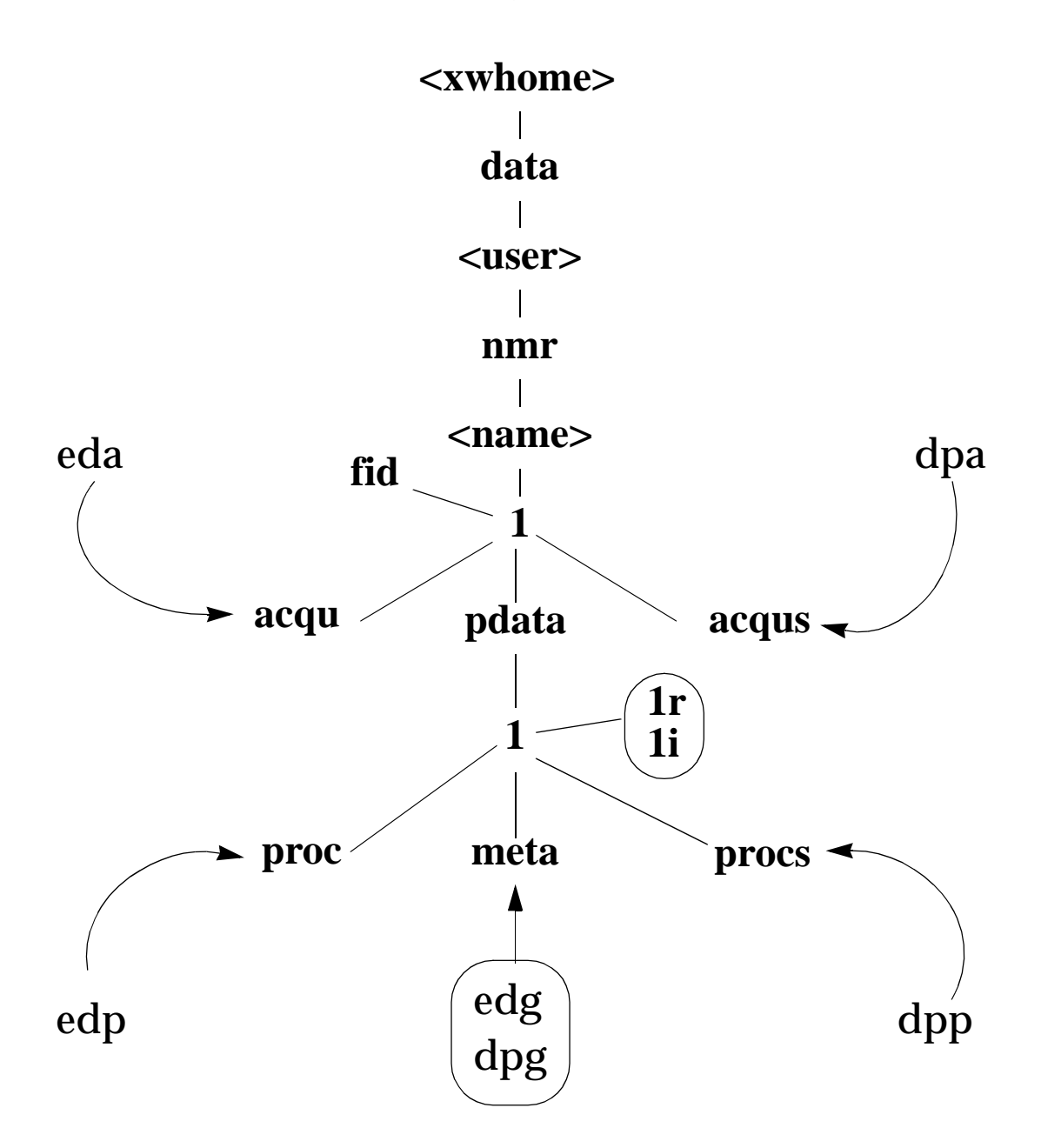

The <u>acquisition</u> parameters in *acqu* are set with eda. The <u>processing</u> parameters in *proc* are set with edp. The <u>status</u> parameters in *acqus* (*procs*) can be viewed with dpa (dpp) after acquisition (processing).

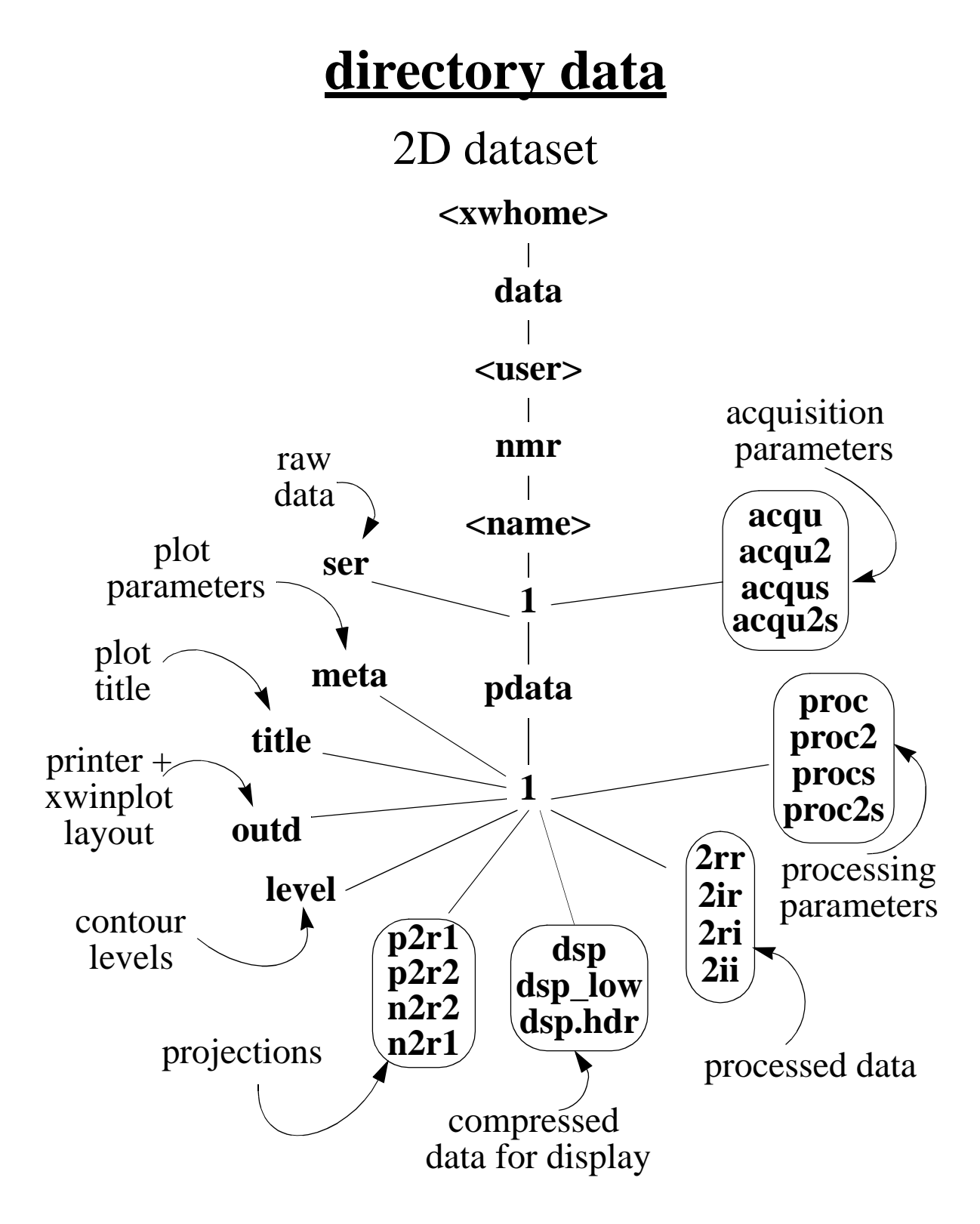

The files *ser*, 2\*, *dsp* and *dsplow* are <u>binary</u> files containing integer numbers (the intensities of the data points). All parameter files and the file *title* are <u>ascii</u> (JCAMP). The file *level* is binary.

59

# **2D dataset**

## troubleshooting

Sometimes a 2D dataset cannot be displayed in XWIN-NMR; when you try to read the data a graphics restart occurs.

#### example

Reading the dataset /u/data/usera/nmr/dataseta fails. Do the following to solve the problem:

- 1. open a UNIX window
- 2. go to the processed data directory: cd /u/data/usera/nmr/dataseta/1/pdata/1
- 3. after each step try to read the data in XWIN-NMR:
  - **rm dsp\*** no information will be lost, XWIN-NMR will automatically create new *dsp* files
  - **rm level** you loose your contour levels
    - XWIN-NMR will create a default *level* file
    - change the default levels with edlev
  - **rm 2\*** you loose the processed data - re-process the data with **xfb**
  - cp /<xwhome>/exp/stan/nmr/par/standard2D/meta ./
    - or copy any other 2D meta file
    - you loose the plot parameters
    - re-define the plot parameters with edg

# rmisc/wmisc

read/write a dataset specific list

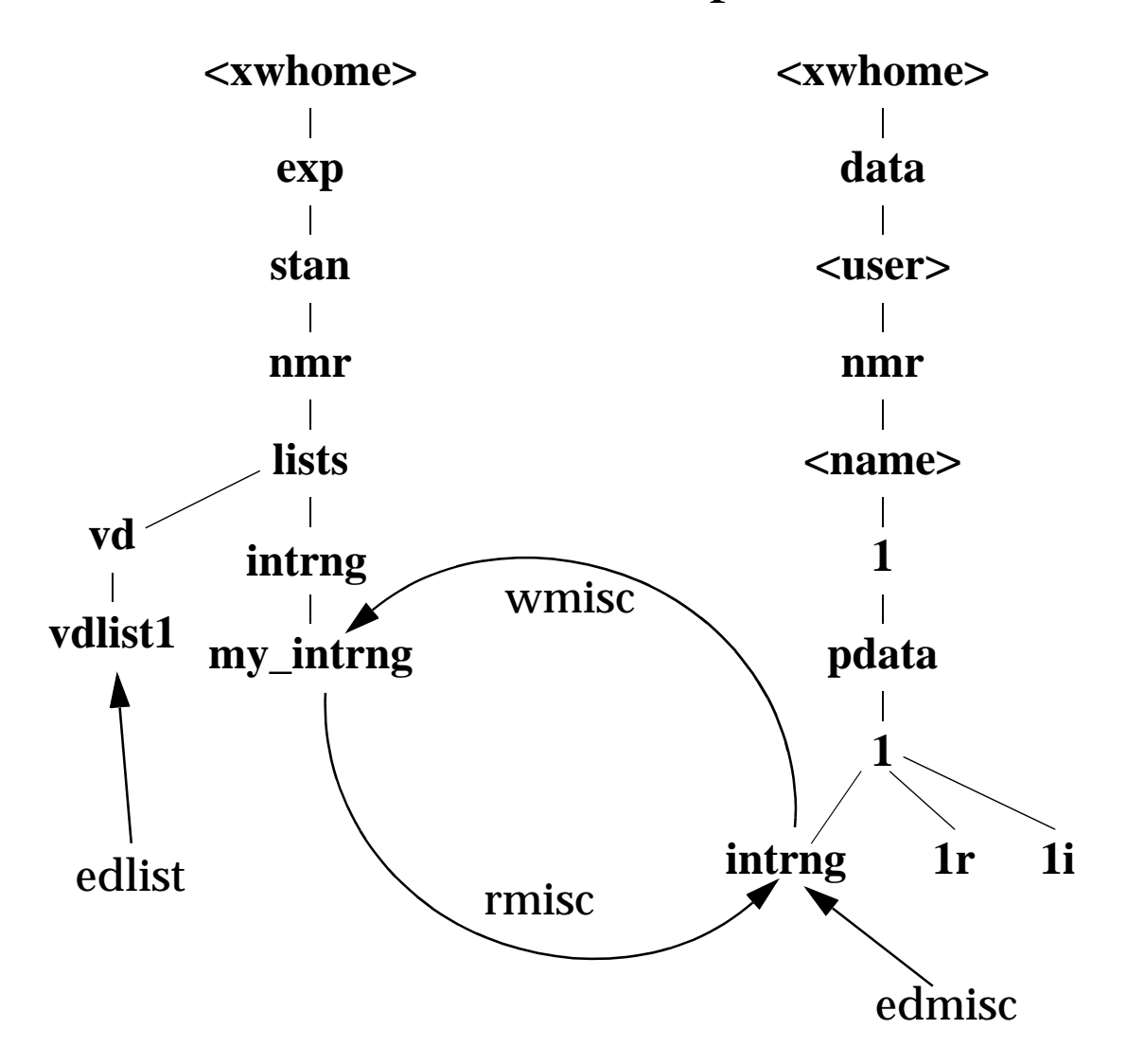

XWIN-NMR commands and the files they access  $\frac{1}{2}$ 

Note the difference between edmisc and edlist:

- edmisc edits lists specific for one dataset; these lists concern data processing and analysis
- edlist edits lists available for all datasets, these lists mainly concern data acquisition

# rmisc/wmisc

### read/write a dataset specific list

#### example

- 1. read a dataset, e.g. *dataseta 1 1 /u usera*, enter the *integrate* menu and determine the integrals.
- 2. click File -> Save as 'intrng'
  this stores the integral ranges in the file:
  /u/data/usera/nmr/dataseta/1/pdata/1/intrng

### 3. type wmisc intrng my\_intrng

this copies the file: /u/data/usera/nmr/dataseta/1/pdata/1/intrng to the file: /<xwhome>/exp/stan/nmr/lists/intrng/my\_intrng

- 4. change the dataset, e.g. to: datasetb 1 1 /u usera
- 5. type rmisc intrng my\_intrng this copies the file: /<xwhome>/exp/stan/nmr/lists/intrng/my\_intrng to the file: /u/data/usera/nmr/datasetb/1/pdata/1/intrng
- 6. enter the *integrate* menu and click *File -> Read 'intrng'*
- click on *lastscal* to see the integral labels in AI (absolute intensity) mode.

The commands **rmisc**, **wmisc** and **edmisc** apply to the following data set specific lists in XWIN-NMR: intrng, baslpnts base\_info, peaklist and reg.

#### <u>rpar - wpar</u>

read - write parameter sets

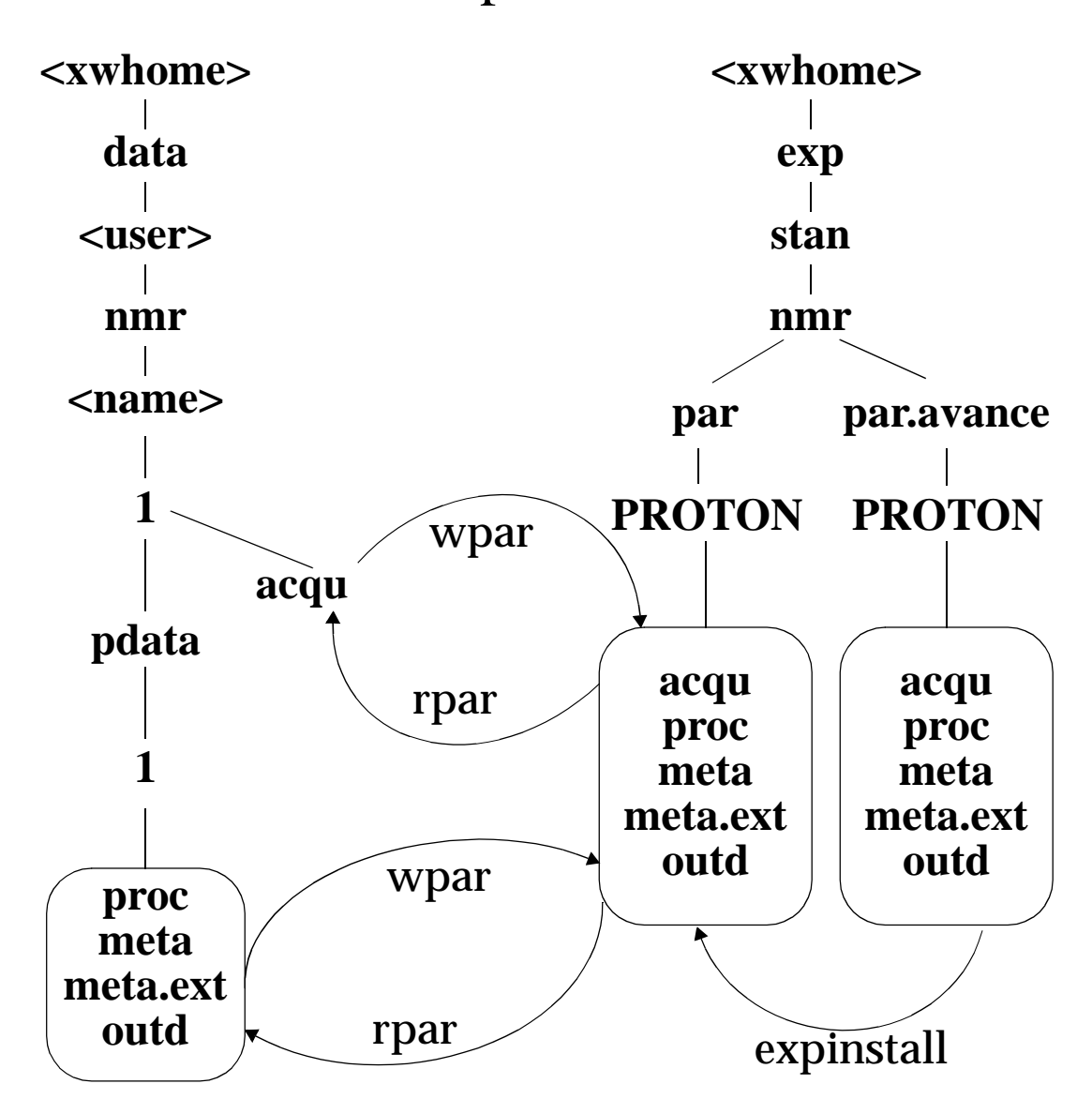

XWIN-NMR commands and the files they access

The command **rpar** reads a parameter set into the current data directory. The command **wpar** stores a parameter set of the current dataset for general usage. The command **expinstall** converts Bruker standard parameter sets to the frequency of your spectrometer.

# **AU programs in XWIN-NMR**

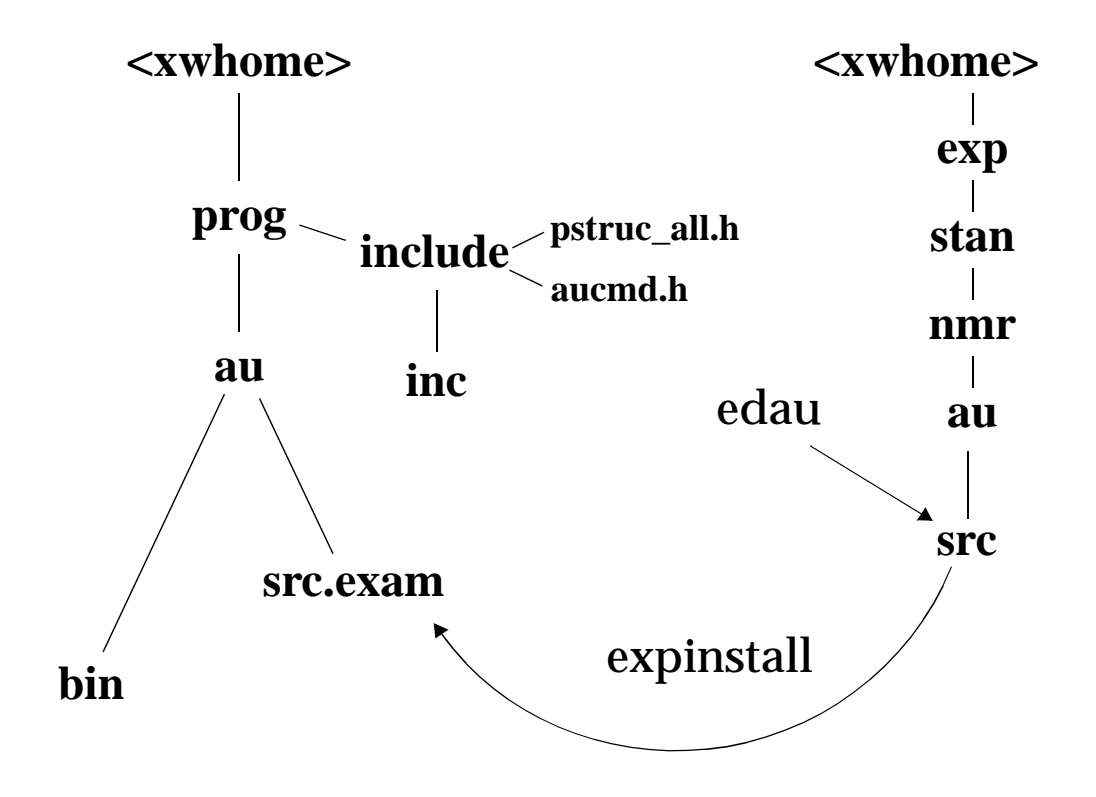

XWIN-NMR commands and the directories they access

| src.exam: | Bruker standard AU programs                |
|-----------|--------------------------------------------|
| src:      | installed Bruker and User AU programs      |
| bin:      | executables of Bruker and User AU programs |
| inc:      | macros that can be included in AUprograms  |

For more information on writing and using AU programs click *Help -> Other Topics -> Writing AU programs* 

The command expinstall <u>copies</u> all Bruker AU programs

- from: /<*xwhome*>/*prog/au*/*src.exam*
- to: /<*xwhome>/exp/stan/nmr/au/src*

You can also use the command edau 5 to do this.

After running expinstall, you can use 3 different commands to <u>compile</u> AU programs:

| compileall:                       | compile all AU programs    |
|-----------------------------------|----------------------------|
| cplbruk [ <name>   all ] :</name> | compile Bruker AU programs |
| cpluser [ <name>   all ] :</name> | compile user AU programs   |

The command edau [<name>] allows you to:

- <u>create</u> a user AU program which will be stored in: /<*xwhome*>/*exp*/*stan*/*nmr*/*au*/*src*
- <u>edit</u> a user AU program or <u>view</u> a Bruker AU program in: /<*xwhome*>/*exp*/*stan*/*nmr*/*au*/*src*
- <u>compile</u> an AU program and store the executable in: /<*xwhome*>/*prog/au/bin*

The command xau [<name>] <u>compiles</u> an AU program <sup>1</sup> (if necessary) and <u>executes</u> it.

#### commands and parameters

The ascii file /<*xwhome>/prog/include/aucmd.h* shows:

- which XWIN-NMR commands can be used in AU program
- their syntax, e.g. the number of arguments

The ascii file /<*xwhome*>/*prog/include/pstruc\_all.h* contains a list of acquisition and processing parameters <sup>2</sup> and can be used to view the type of a parameter (int, float, double etc.)

<sup>1.</sup>*xau* also compiles all AU programs which are called within an AU program.

<sup>2.</sup> The file *pstruc\_plot.h* contains a list of plot parameters.

# macros in XWIN-NMR

### execute a series of XWIN-NMR commands

A macro, like an AU program, can execute a series of XWIN-NMR commands.

Differences between macros and AU programs:

- a macro always starts on the foreground dataset <sup>1</sup>
- a macro does not need to be compiled
- a macro cannot execute C language statements

You can create or change a macro by typing edmac <name>

#### example

1. type edmac my\_mac to create/change the macro and enter your macro commands e.g.:

ef apk sref abs autoplot

store the macro and leave the editor

2. execute the macro by typing my\_mac or xmac my\_mac

All macros are stored in the directory:

/<xwhome>/exp/stan/nmr/lists/mac

1.If you change data sets in a macro, the foreground data set also changes.

### <u>setres</u>

### the XWIN-NMR user interface

- 1. start xwinnmr
- 2. type setres <sup>1</sup>

Select the XWIN-NMR <u>layout</u> (standard, extended, uxnmr)

- standard is the default XWIN-NMR layout
- the extended layout contains additional buttons
- uxnmr is the layout of the traditional UXNMR program

Select data field <u>colours</u> e.g. for spectrum, axis etc. <sup>2</sup>

'double click' on the colour names to select a colour

Set XWIN-NMR environment variables:

- Editor: set the XWIN-NMR <u>editor</u> (e.g. **vi**, **xedit**, **jot**)
- Exploc: if set to "xxx", the directory /<*xwhome*>/*exp*/xxx is used instead of /<*xwhome*>/*exp*/*stan*
- Plotter: <u>printer</u>/plotter used by XWIN-NMR; the entry CURPLOT in edo is ignored from now on
- PlotMsg: switch on/off the plot message after plot
- ZGsafety: switch on/off the warning from the zg command that an existing FID will be overwritten

Switch on/off the history function

The file /<*xwhome*>/*prog/curdir*/<*user*>/*history* contains all executed commands and error messages of the current XWIN-NMR session. <sup>3</sup>

1.setres information is stored in /usr/people/<user>/.xwinnmr-<hostname>/resources.

<sup>2.</sup>Additional colours can be set in /<*xwhome>/prog/app-defaults/XWinNmr* or your personal .*Xresources* 3.The *history* file is emptied when you exit and restart XWIN-NMR.

# **XWIN-NMR resources**

### colours and function keys

user specific resources

You can define your personal XWIN-NMR function keys:

- 1. log in as normal user
- 2. edit the file */usr/people/<user>/.Xresources* enter your personal XWIN-NMR function keys e.g.:

```
XWinNmr*cmdline*translations: #override \n\
Ctrl<Key>F2:insert-string("edo") \n\
Shift<Key>F2: insert-string("edp") \n\
<Key>F2: insert-string("eda") \n\
Ctrl<Key>F3: insert-string("xwinplot")
```

3. log out and in again

```
If you add the string process-return(), e.g.:
```

```
<Key>F2: insert-string("eda") process-return() \n\ the command is immediately executed. <sup>1</sup>
```

The keys F1 and F10 cannot be used for XWIN-NMR. All other keys can be used for 3 different commands, e.g.:

type Control-F2 to start edo type Shift-F2 to start edp type F2 to start eda

<u>Important:</u> if you put 3 functions on one key, the order in the file *.Xresources* must be Ctrl<Key> - Shift<Key> - <Key> No blanks or tabs are allowed at the end of the line.
You can define your personal XWIN-NMR menu colours:

- log in as normal user
- edit the file */usr/people/<user>/.Xresources* enter your personal XWIN-NMR <u>menu colours</u> e.g:

```
XWinNmr*foreground:darkseagreen
XWinNmr*background: maroon4
XWinNmr*XmText.background: aquamarine
XWinNmr*XmTextField.background: cadet blue
```

• log out and log in again

The colours for XWIN-NMR <u>data field objects</u> (spectrum, axis, background etc.) can only be set with the command setres 1.

You can view a list of available colours with the command **colorview** in a UNIX shell or with **setres** in XWIN-NMR.

resources for all users

XWIN-NMR resources can also be defined for all users:

- 1. log in as root
- 2. edit the file /<*xwhome*>/*prog/app-defaults/XWinNmr*
- 3. enter function key or colour definitions

The format of the file XWIN–NMR is the same as for the file *.Xresources* (see examples above).

The directory /<*xwhome*>/*prog/app-defaults* contains separate resource files for the different software components like **xwinplot**, **view** and **pulsedisplay**.

<sup>1.</sup>Double click on the colour name in *setres* to see the colour.

### <u>cpan</u>

### the XWIN-NMR command panel

The XWIN-NMR command panel cpan allows you to:

- setup a <u>user defined window</u> with XWIN-NMR commands
- give XWIN-NMR commands different names (aliases)
- add short explanations to the commands

How do you set up a command panel?

- type **cd** to go to your home directory
- type **mkdir** -p .xwinnmr-xyz/cmdpanels <sup>1</sup> where xyz is the hostname of your host
- type cd .xwinnmr-xyz/cmdpanels
- edit a file named *default*<sup>2</sup> and enter for example:

| title of the cpan window                                                                                                    |
|----------------------------------------------------------------------------------------------------|
|                                                                                                    |
| → position of the button                                                                                                    |
| XWIN-NMR command                                                                                                    |
| → alias name for command                                                                                                    |
| sform - Short explanation                                                                                                    |
|                                                                                                    |
| $\blacktriangleright$ position of the button                                                                                    |
| further entries                                                                                                    |
|                                                                                                    |
| <ul> <li>alias name for commands</li> <li>short explanation</li> <li>position of the button</li> <li>further entries</li> </ul> |

- Note that TITLE, BUTTON etc. are fixed keywords. Now start XWIN-NMR and enter the command *cpan*  $^3$ 

1. You have to do this step only once.

2. default is the cpan startup file; you can setup additional files and use the load button in the cpan window

3. *expinstall* -> "Install Bruker Library AU Programs" must have been executed once before using *cpan* 

## troubleshooting XWIN-NMR

### hang-ups and crashes

- 1. if an XWIN-NMR command has hung up: type kill to kill possibly hanging processes
- 2. if no keyboard or mouse control in XWIN-NMR
  - a) move the cursor into the UNIX shell where XWIN-NMR was started
  - b) type ^\ (control backslash)
  - c) answer the question for restart with "no"
  - d) type **shmrm**
  - e) type uxproc
  - f) kill any hanging XWIN-NMR processes with:

```
kill PID <sup>1</sup> (if this does not work, try kill -9 PID)
```

- g) type **xwinnmr** to restart XWIN-NMR
- 3. if no keyboard/mouse control on the entire screen
  - a) if the computer is on the network, log in from another terminal
  - b) perform step 'e' to 'g' as described under '2'
  - c) if this does not help, reboot the computer from the remote terminal: type: /etc/reboot
  - d) if the computer is not on the network, push the power button or, if necessary, the hidden reset button

For more troubleshooting information click *Help - Installation Guide* 

## troubleshooting printing

- 1. check the plot status in UNIX
  - a) type lpstat -t
    - is a previous plot hanging?
    - is the printer enabled?
    - is the scheduler running?
  - b) solve possible problems as described on page 29
- 2. switch the printer off and on again
- 3. only one UNIX processes lpsched should run
  - a) type **ps** -ef | grep lpsched
  - b) if 2 or more processes lpsched are running:
    - type: /usr/lib/lpshut
    - type **ps** -ef | grep lpsched
    - kill remaining lpsched processes: type kill PID  $^{\rm 1}$
    - type /usr/lib/lpsched to restart the scheduler
    - check with lpstat -t if the scheduler is running
- 4. check if the printer cable is properly connected
- 5. remove and re-install the printer
  - a) in XWIN-NMR
    - type cfpp
    - click printer-plotter installation
    - click remove printer-plotter

- b) if the printer cannot be removed in XWIN-NMR, try in UNIX
  - type /usr/lib/lpshut
  - type /usr/lib/lpadmin -xprintername (printername is, for instance, hplj41)
  - type /usr/lib/lpsched
- c) now re-install the printer in XWIN-NMR
  - type cfpp
  - click printer-plotter installation
  - click install new printer-plotter
- 6. If the scheduler cannot be started with /usr/lib/lpsched, even after step 3, then reboot the computer; type /etc/reboot
- 7. Check if the RS-232 port is inaccessible
  - a) connect the printer to another port
  - b) switch the printer off and on again
  - c) in XWIN-NMR:

type cfpp click printer-plotter installation click change output device of existing printer-plotter

# Part III NETWORKS

network communication ftp transfer spectrometer network internet

www

## network communication

### network commands

host\_a: the computer on which you are logged in host\_b: a remote computer in the network

- telnet host\_b
  -> log in on host\_b, you will be asked for a login name
- rlogin host\_b
  -> log in on host\_b as current user
- rcp fila host\_b:/u
   -> copy fila from host\_a to host\_b into directory /u
- rcp host\_b:/usr/people/guest/fila /u
   -> copy fila from host\_b to host\_a into /u
- rcp -r dira host\_b:/u/data/guest/nmr
   -> copy the directory tree dira from host\_a to host\_b
- rsh host\_b who
  -> run the command who on the remote host *host\_b*
- cat fila | rsh host\_b lp
   -> print fila on a printer connected to remote host host\_b

Note that for **rlogin**, **rcp** and **rsh** the remote host must be entered in the file */etc/hosts.equiv* or your personal *.rhosts* file.

## network communication

### remote login and remote copy with FTP

Differences between ftp and rcp:

- **ftp** requires a login <u>with password</u> on the remote host
- ftp does not check /etc/hosts.equiv or .rhosts
- ftp cannot directly transfer directory trees

#### examples

- 1. the file *fila* in */usr/people/demo* on host\_b is copied to */usr/people/guest* on host\_a:
  - a) log in on host\_a as user guest
  - b) type ftp host\_b

| Name: guest                             | > enter a user name                     |
|-----------------------------------------|-----------------------------------------|
| Password:                               | > enter the password                    |
| <pre>ftp&gt;lcd /usr/people/guest</pre> | t> change local directory (host_a)      |
| ftp>cd /usr/people/demo                 | > change remote directory (host_b)      |
| ftp>bin                                 | > switch to binary mode                 |
| ftp>get fila                            | > <u>get fila</u> from host_b to host_a |
| ftp>bye                                 | > leave FTP                             |

- 2. the file *filb* in */usr/people/guest* on host\_a is copied to */tmp* on host\_b:
  - a) log in on host\_a as user guest

### b) type ftp host\_b

| > enter a user name                            |
|------------------------------------------------|
| > enter the password                           |
| t> change local directory (host_a)             |
| > change remote directory (host_b)             |
| > switch to binary mode                        |
| > <u>put</u> <i>filb</i> from host_a to host_b |
| > leave FTP                                    |
| t                                              |

### commands in FTP

| pwd      | print remote current directory                 |
|----------|------------------------------------------------|
| dir, ls  | list contents of remote current directory      |
| cd       | change directory on the remote host            |
| lcd      | change directory on the local host             |
| bin      | switch to binary mode                          |
| get fila | copy the file <i>fila</i> from the remote host |
| put filb | copy the file <i>filb</i> to the remote host   |
| prompt   | mget and mput copy all files without asking    |
| hash     | print a # for each buffer transferred          |
| mget a*  | copy all files a* from the remote host         |
| mput a*  | copy all files a* to the remote host           |
| reget    | continue an interrupted transfer of a file     |
| help     | show all FTP commands                          |
| help cmd | help for a specific command                    |
| bye      | leave FTP                                      |

#### Important:

- executable files loose their x-bit during FTP transfer: leave FTP and use **chmod a+x filename** to set the x-bit
- binary files must be transferred in <u>binary mode</u> otherwise they will be corrupted. (ascii files can be transferred in binary and ascii mode)

#### copy directory trees with FTP

FTP cannot directly transfer directories. You can however copy a directory into a tar-file and transfer this tar-file with FTP.

Suppose the user guest:

- is already logged in on host\_a
- wants to get the dataset /u/data/guest/nmr/fila from host\_b and copy it to /z/data/guest/nmr on host\_a
- 1. telnet host\_b

-> login on host\_b, e.g. also as guest

2. cd /u/data/guest/nmr
 -> change directory on host\_b

#### 3.tar cvf fila.tar fila

-> copy the dataset *fila* into the tar-file *fila.tar* 

### 4. ftp host\_a

Name: guest --> enter a user name
Password: --> enter the password of guest
ftp> cd /z/data/guest/nmr --> go to the target directory
ftp> bin --> switch to binary mode
ftp> put fila.tar --> put the tar-file on host\_a
ftp> bye --> leave FTP

#### 5.rm fila.tar

-> remove the tar-file on host\_b

#### 6. **exit**

-> go back to host\_a

#### 7. cd /z/data/guest/nmr

-> change to target directory on host \_a

#### 8. tar xvf fila.tar

-> unpack the tar-file on host\_a

#### 9.rm fila.tar

-> remove the tar-file on host\_a

## World Wide Web

### the internet information service

Bruker offers a large amount of information about hardware, software, applications, employees etc. on the WWW.

Homepage Bruker Germany: http://www.bruker.de

From this page you can:

- get a Bruker WWW account:
  -> click *Register Now*, fill out the form, click *Submit*
- check the list of Frequently Asked Questions:
  -> click NMR -> FAQ
- check the list of known bugs or send a bug report:
  -> click NMR -> Known Bugs
- read documentation directly from the web:
   -> click *Downloads* -> *Documentation*
- download patches from the web:
   -> click *Downloads* -> *Update&Patches*

## the Bruker FTP server

The Bruker FTP server contains:

- <u>patches</u> for XWIN–NMR releases
- Bruker software packages e.g. Aurelia, Xwinplot
- general software packages e.g. gzip, perl, emacs
- the /incoming directory to send data or files to Bruker

How do you access the FTP server?

- log in on a computer that is connected to the internet
- type ftp ftp.bruker.de (Germany) or ftp ftp.bruker.com (USA)
- log in as anonymous or ftp
- enter your own full E-mail address as password

The most important directory on *ftp.bruker.de* for NMR users is */pub/nmr*. An exact copy of this directory is available on *ftp.bruker.com* as */pub/nmr/mirror.bruker.de*.

Many files on the FTP server have names like: *xyz.tar.gz*. A file with a name like this:

- is a tar-file, which probably contains a software package
- has been compressed with the command gzip
- must be uncompressed with: gunzip xyz.tar.gz
- must then be unpacked with: tar xvf xyz.tar

If **gunzip** does not exist on your computer, then get the gzip package from the FTP server as described below.

#### examples

### 1. get the gzip software package for SGI

### a) ftp ftp.bruker.de

```
Name: ftp
Password: -> enter your own full Email address
ftp> cd /pub/nmr/binaries.indy
ftp> bin
ftp> mget gzip* (answer each question with y)
ftp> bye
```

b) install the gzip package according to the *readme* file.

#### 2. get all <u>patches</u> for XWIN-NMR 3.0

#### a) ftp ftp.bruker.de

```
Name: ftp
Password: -> enter your own full Email address
ftp> cd /pub/nmr/xwinnmr/patches/xwinnmr3.0/sgi
ftp> bin
ftp> ls
ftp> get xw30pX.sgi.tar.gz
    (X is a number greater than 0, the so called patchlevel)
ftp> get xw30pX.sgi.readme.txt
ftp> bye
```

b) install the patches according to the file <u>xw30pX.sgi.readme.txt</u>.

You can also get these files from the directory:

/pub/nmr/mirror.bruker.de

on the American FTP server. Usually, it is more efficient to use the server nearest to you.

82

### How to send a data set to Bruker

### directly from XWIN-NMR

The XWIN-NMR command smail provides a very easy way send data by Email:

- 1. start xwinnmr
- 2. go to the data set you want to send (e.g. with search)
- 3. type smail
- 4. enter the Email address in the field *Mail to*, e.g.: nmr-software-support@bruker.de
- 5. click on the field Output data, enter the data mode
- 6. optionally fill out the fields *message*, *subject* and  $CC^{1}$
- 7. click on *send*

Requirements:

- 1. you run XWIN-NMR 1.3 or newer  $^2$
- 2. Zmail (MediaMail) or Mutt is installed <sup>3</sup>
- 3. you want to send a 1D data set

If you run an older version of XWIN–NMR or want to send 2D data, pack your data into a tar-file and do one of the following:

- put the tar-file on the FTP server
- convert the tar-file to ascii and send it by Email.

This is described on the next page.

<sup>2.</sup>In XWIN-NMR 1.3, ICONNMR must be installed. In XWIN-NMR 2.0 *smail* is independent of ICONNMR. 3.Zmail is included in IRIX <= 6.2 but not in IRIX >= 6.3, Mutt is available on the SGI web page.

Suppose you want to send to Bruker the NMR dataset:

/u/data/guest/nmr/exa

Perform the following steps:

- 1. cd /u/data/guest/nmr
- 2. tar cvf exa.tar exa
  - -> this creates the binary tar-file *exa.tar*
- 3. gzip exa.tar 1
  - -> this creates the compressed binary tar-file *exa.tar.gz*

There are different ways to send the file *exa.tar.gz* to Bruker, depending on your Internet/Email possibilities.

1. if you have direct Internet access:

### type ftp ftp.bruker.de

```
Name: ftp
Password: -> enter your own full Email address
ftp> cd /incoming
ftp> bin
ftp> put exa.tar.gz
ftp> bye
```

- 2. if you have Email it depends on your Email program:
  - a) if it supports binary attachments, e.g. Zmail<sup>2</sup>:
    - -> send an Email and attach the binary file *exa.tar.gz*
  - b) if it doe not support binary attachments: e.g. elm:
    - uuencode exa.tar.gz exa.tar.gz > exa.asc<sup>3</sup>
    - send an Email and include the ascii file *exa.asc*

<sup>1.</sup>If you do not have gzip, get it from the FTP server or use compress (this creates a file *exa.tar.Z*) 2.MediaMail is 's version of the graphical Mail interface Zmail

<sup>3.</sup> The second argument is the name of the binary file which is created when the ascii file is decoded with uudecode exa.asc. This can be the same as the name of the input file or any other name.

## spectrometer internal network

### a network with 2 hosts

All SGI workstations connected to a spectrometer are equipped with 2 ethernet interfaces and support an:

- external network: interface ec0
- internal network: interface ec1(O2) or ec2 (indy)

If the SGI is connected to both the external and the internal network, it has 2 hostnames and 2 IP addresses:

- for the <u>external laboratory network</u> the SGI has an IP address corresponding to this network, e.g. 165.52.112.97 and can have any hostname, e.g. host\_a.
- for the <u>internal spectrometer network</u> the SGI has a fixed IP address: 149.236.99.1 a fixed hostname ASP\_ST2

The only other host in the internal network is the CCU which has the fixed IP address 149.236.99.99 and hostname spect.

The files /etc/hosts on these 2 hosts will look like this:

#### on the SGI

### on the CCU

127.0.0.1 localhost 149.236.99.1 ASP\_ST2 149.236.99.99 spect 165.52.112.97 host\_a

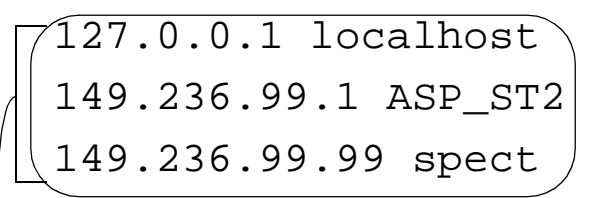

<u>NEVER</u> change or delete these 3 lines

The hostname of the CCU is always spect: you can log in on the CCU by typing telnet spect

You can, however, define an <u>alias name</u> for the CCU: edit the file */etc/hosts* on the SGI, append the alias e.g.:

149.236.99.99 spect dmx300

Now you can type telnet dmx300 to log in on the CCU.

When you configure the spectrometer in XWIN-NMR with cf, you can now enter <u>spect</u> or  $\underline{dmx300}$  as instrument name.

<u>Important</u>: the alias name for the CCU must be different from the hostname of the SGI workstation or any other host in the external network!

If you have SGI-CCU communication problems, e.g. telnet spect does not work, do the following:

- 1. open a UNIX shell
- 2. type **su root** to become superuser
- 3. type reviveccu

-> follow the instructions

If **reviveccu** does not solve the problem re-install the Diskless package from the XWIN-NMR CD.

### **Bruker addresses**

#### Germany

```
Bruker Analytik GmbH
Silberstreifen
D-76287 Rheinstetten
Tel: (++49) (721) 51 61 0
Fax: (++49) (721) 51 71 01
```

Bruker Software Department Silberstreifen D-76287 Rheinstetten Tel: (++49) (721) 5161 440 Fax: (++49) (721) 5161 480

http://www.bruker.de

ftp server: <u>ftp.bruker.de</u>

Email: ut@bruker.de (sales)
 mbu@bruker.de (service)
 applik@bruker.de (application)
 nmr-software-support@bruker.de (software)
 license@bruker.de (licenses)

#### USA

http://www.bruker.com
http://www.bruker.com/nmr/center/centerform.html

ftp server: ftp.bruker.com

Email: applab@bruker.com center@bruker.com software@bruker.com

#### Switzerland

```
Bruker AG
Industriestraße 26
CH-8117 Fällanden
Tel: (++41)(1) 8 25 91 11
Fax: (++41)(1) 8 25 96 96
ftp server: ftp.spectrospin.ch
```

E-Mail: epweb@bruker.ch

all\_ap@bruker.ch

#### France

Bruker SA 34, rue de l'industrie F-67166 Wissembourg/Cedex

Tel: (++33)(3) 88 73 68 00 Fax: (++33)(3) 88 73 68 79

E-Mail: support-rmn@bruker.fr (customer support)

#### England

```
Bruker UK LTD.
Banner lane
Coventry CV4 9GH
Tel: (++44)(2476) 855200
Fax: (++44)(2476) 465317
Email:service@bruker.co.uk
apps@bruker.co.uk
```

Our webpage

http://www.bruker.de/analytic/nmr-dep/about/offices/contact.htm

provides contact adresses of our facilities and offices worldwide

### INDEX

#### Symbols

.auxchestre 3.40 .cshrc 5, 12, 18, 26, 27 .profile 5, 18, 26, 27, 36 .rhosts 76, 77 .Xresources 67, 68, 69 .xwinnmr 67,70 /etc/cshrc 18 /etc/fstab 34 /etc/group 25 /etc/hosts 85,86 /etc/hosts.equiv 76, 77 /etc/passwd 23, 24 /etc/profile 18 /incoming 81,84 /pub/nmr/binaries.indy 31, 82 /usr/lib/lpadmin 73 /usr/lib/lpsched 30, 73 /usr/lib/lpshut 72, 73 Numerics li 57, 58, 61 1r 57, 58, 61 2Hlock 49 2ii 59 2ir 22, 59 2ri 22, 59 2rr 22, 59 А absolute pathname 35 acqu 57, 58, 59, 63 acqu.e 53 acqu.l 54 acqu2 59 acqu2s 59 acquisition parameters 57, 58, 59 acqus 57, 58, 59 acroread 47 adobe 47 alias 70.86 AMX 52 anonymous 81 app-defaults 55, 67, 69 ARX 52

as 52 ascii 8, 19, 55, 57, 59, 65, 78, 83, 84 ASX 52 attach 84 au 50, 64, 65 au programs 48, 50, 55, 64, 65 aucmd.h 55, 64, 65 Aurelia 81 B bacs 49 bash 23, 24, 26, 27, 36 bin 24, 64, 65, 77, 79, 82, 84 binary 19, 59, 78, 84 binary mode 78 boot 6.41 bsms 48, 49, 51 bye 77, 78, 79, 82, 84 С cadmin 42 cancel 30 cat 10, 49, 76 CCU 56, 85, 86 cd 10, 11, 13 cf 49, 56, 86 cfbacs 49 cfbsms 49 cfpp 5, 72, 73 cfscm 49 cfte 49 chgrp 14, 17 chmod 15, 16, 37, 38, 78 chown 17 clean 42 cmdpanels 70 colorview 69 colour lookup table 59 colours 55, 67, 68, 69 compileall 65 compress 31, 81, 84 contour levels 59, 60 control backslash 71 core 39, 41 cp 10,60

#### cpan 70 cpd 51 cplbruk 65 cpluser 65 cron 29, 37, 39 crontab 39 csh 5, 24, 26, 27, 37 curd 56 curd.e 53 curdir 55.67 curinst 49 CURPLOT 67 customize 3, 5 cut and paste 36 D **DAT 35** default 30, 60, 70 desktop 3, 4, 5, 9 dev 30, 33, 34 df 28, 33, 41 directory tree 15, 16, 17, 19, 22, 33, 34, 76, 77, 79 disable 30 disk space 28, 31, 33, 41 Diskless 86 **DMX 52** dpa 53, 58 dpg 53, 58 dpp 53, 58 **DPX 52 DRX 52** dsk 34 dsp 59,60 **DSX 52** du 19 E ec0 85 ec1 85 ec2 85 echo 26, 37 eda 53, 58, 68 edasp 53 edau 64.65.66 edaumod 64 edc 53 edcpul 51, 52 edg 58,60 edlist 61 edlock 49 edmac 47, 51, 66

edmisc 61, 62 ednuc 49 edo 53, 54, 67, 68 edp 53, 58, 68 edpul 51 edscon 49 edsp 53 eduser 49 egrep 21 elm 84 emacs 18, 81 Email 82, 83, 84 enable 5, 30, 72 endsession 4 environment variable 26, 27, 28, 36, 67 Esc 42 executable 8, 14, 37, 38, 55, 64, 78 expinstall 52, 63, 64, 65, 70 export 26, 27, 34, 36 external network 85, 86 F f1 51 FAQ 46 fid 57, 58, 67 file 19 file system 28, 33, 34 find 3, 4, 7, 9, 19, 22, 41 form 50, 53 format files 50, 53 fsck 34 ftp 31, 77, 78, 79, 84 FTP server 26, 31, 81, 83 ftp.bruker.com 81 ftp.bruker.de 81, 82 Full Name 23, 24 function keys 40, 68 G get 77, 78 graphical interface 8 graphics restart 60 grep 19, 20, 21, 29, 39, 72 group 12, 14, 15, 16, 17, 18, 56 group id 14, 23, 24 gunzip 31, 81 gzip 31, 81, 82 Η hash 78 help 7, 46, 47, 78 hinv 56

history 26, 55, 67 home directory 11, 24, 27, 40, 41, 70 hostname 28, 67, 70, 85, 86 http 46, 80 I iconman 47 **ICON-NMR** 46, 47 id 28 include 55, 64 init 4, 6, 29, 39 insight 4.7 install.net 55 installnmr 55, 56 instr 49 integral ranges 51, 57, 62 integrate 62 internal network 85 internet 80, 81, 84 intrng 51, 57, 61, 62 IP address 85 IRIX 4, 5, 7, 10, 15, 23, 42, 83 J JCAMP 57, 59 jot 5,67 Κ kill 29, 71, 72 L lastscal 62 layout 67 lcd 77, 78 level 59 level file 60 lists 38, 50, 52, 61, 62 ln 19 local partitions 22 Login Name 23, 24 loop structure 38 lpa 53 lpg 53 lpp 53 lpsched 72 lpstat -t 30, 72 ls 10, 12, 14, 18, 20, 38, 78 lut 50 luta 59 Μ mac 51 macro 47,66

man 5 Man Pages 5 MediaMail 83 menu colours 69 meta 57, 58, 59, 60 mget 78.82 mkdir 19,70 mod 55 modbin 64 modifier 40 more 10 mount 34 mput 78 mv 10 Ν n2r1 59 n2r2 59 Next button 23 **NFS 22** normdp 53 normlp 53 normpl 53, 54 normplot 54 nuclei 49 0 02 85 object server 42 online books 3, 7 outd.e 53 owner 12, 14, 15, 16, 17, 18, 56 Ρ p2r1 59 p2r2 59 par 50, 60 par.300 50.63 param 49 partition 33, 41 passwd 28 password 24, 25, 28, 77, 79, 81 patches 81,82 patchlevel 56.82 pdf 47, 55 peak records 57 peaks 57 permissions 7, 9, 12, 14, 16, 18, 56 plot 53, 54, 67, 68 plot parameters 57, 59, 60 plot title 59 plotter 30, 48, 67, 72

plotx 53 power button 6, 42, 71pp 38, 51, 52 pp.dexam 52 pp.dsolids 52 pp.exam 52 pp.rexam 52 pp.solids 52 printer 30, 48, 67, 72, 73, 76 printer cable 72 Printer Manager 5 proc 57, 58, 59, 63 proc.1 54 proc.e 53 proc2 59 proc2s 59 processed data 22, 41, 59 processing parameters 57, 58, 59 procs 57, 58, 59 projections 59 prompt 78 prosol 49, 53 prosol.e 53 ps 21, 29, 39, 72 pstruc all.h 55, 64, 65 pulse program 38, 48, 50, 51, 52 pulsedisplay 69 put 77, 78, 79, 84 pwd 10, 37, 78 R raw data 41, 57, 59 rcp 76.77 readable 14 readme 82 reboot 6, 41, 42, 71, 73 reget 78 relative pathname 35 releases 46.81 reset button 6, 42, 71 resources 55, 67, 68, 69 restart the system 4

reviveccu 56,86

rmisc 51, 61, 62

RS-232 port 73

rs232 device 49

rm 10, 19, 22, 38, 41, 60

rlogin 76

rpar 63

rsh 51,76

# rstest 55 scheduler 30

S

scl 51 scm 49 scon 49 screen 42 search 83 security 24 ser 59 setenv 26 setres 67, 69 sh 24, 26, 27, 37, 38, 39 shell script 36, 37, 38 shmrm 55, 56, 71 showconf 55, 56 shutdown 6 shutdown the system 4, 6 smail 83 Software Manager 5 solvloop 49 spec.e 53 spect 85, 86 src 64, 65 src.exam 64.65 standard parameter sets 50, 63 status parameters 58 sysinfo 28 Т tar 34, 35, 79 tar-file 35, 81, 83, 84 tcsh 5, 26, 27, 36, 37 telnet 76, 79, 86 temp 49 title 59, 70 Toolchest 3,42 touch 19 touser 17, 55, 56 troubleshooting 2D dataset 60 troubleshooting plotting 72 troubleshooting UNIX 41 troubleshooting XWIN-NMR 71 tunefile 49 U umask 18.27 uname 28 uncompress 31 UNIX function 27, 36 UNIX shell 3, 4, 5, 20, 24, 36, 42, 47, 69, 71, 84, 86

User ID 23, 24 User Manager 23 uudecode 84 uuencode 84 uxnmr 67 uxnmr.conf 49 uxnmr.info 49 uxnmr.par 49 uxproc 56, 71 V vd 51, 61 vdlist1 61 vi 18,67 view 69 vish 51 vt 51 W who 28, 42 winterm 40 wmisc 51, 61, 62 wpar 63 writable 14, 15 wsh 51 WWW 46 www.bruker.de 46, 80 Х xau 65 xhelp 47 xhost + 5xmac 51,66 xman 7 X-windows 40 XWIN-NMR editor 67 XWIN-PLOT 46, 47, 55 xwinplot 69 xwpman 47 Ζ zg 51, 52, 67 ZGsafety 67 Zmail 83